# [ Carpeta Local de Información Ciudadana ]

# Manual del Usuario

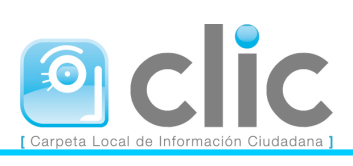

| INTRODUCCIÓN                                     | 3  |
|--------------------------------------------------|----|
| TRAMITACIÓN DE LOS CIUDADANOS                    | 3  |
| Acceso a CLIC                                    | 3  |
| Identificación en el portal                      | 4  |
| Registro en el portal                            | 5  |
| Confirmación del registro                        | 6  |
| Gestión de las personas asociadas                | 7  |
| Asociación de un certificado digital a un perfil | 9  |
| Modificación de perfiles                         | 9  |
| Modificación de los datos de acceso              | 9  |
| Eliminación de perfiles                          | 10 |
| TRAMITES GENERALES                               | 10 |
| Mis Solicitudes                                  | 10 |
| Adjuntar Documentación                           | 12 |
| Trámites del Registro de Entrada                 | 13 |
| Consulta de Anotaciones                          | 13 |
| Presentación Telemática                          | 15 |
| TRAMITES DEL PADRON MUNICIPAL DE HABITANTES      | 19 |
| Preferencias                                     | 20 |
| Datos personales                                 | 20 |
| Hoja Padronal                                    | 21 |
| Volante de Empadronamiento                       | 23 |
| Certificado de Empadronamiento                   | 24 |
| Alta de habitantes                               | 25 |
| Modificación de datos                            | 31 |
| Cambio de domicilio                              | 32 |
| INSTANCIAS                                       | 34 |

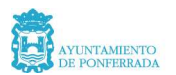

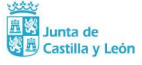

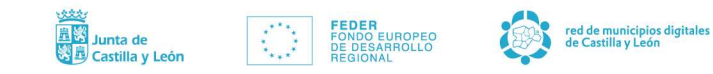

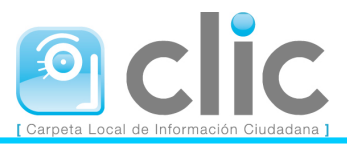

# INTRODUCCIÓN

El proyecto denominado "Carpeta Local de Información Ciudadana (CLIC)" pretende ofrecer acceso a los ciudadanos a determinados trámites del Ayuntamiento de Ponferrada.

Como veremos con más detalle a lo largo de este documento, determinadas peticiones de los ciudadanos son atendidas directamente por los distintos componentes de CLIC, sin necesidad de la intervención del personal municipal. Por el contrario, hay otras que requieren de la supervisión y aceptación por parte del Ayuntamiento de Ponferrada. Este tipo de peticiones, en general, son aquellas que solicitan la modificación de los datos recogidos en los distintos sistemas de información del Ayuntamiento de Ponferrada.

Este documento tiene por objeto describir los distintos procesos a los que tiene acceso el ciudadano como usuario de CLIC para tramitar todas sus peticiones.

# TRAMITACIÓN DE LOS CIUDADANOS

# Acceso a CLIC

Los ciudadanos que deseen acceder a CLIC lo podrán hacer a través de un enlace en la web municipal, <u>http://www.ponferrada.org</u>, o bien a través de la dirección <u>http://clic.ponferrada.org</u>.

Observamos que desde la página principal de CLIC, los ciudadanos pueden proceder a identificarse o a solicitar el registro.

Los trámites que en cada momento no tenga accesibles un ciudadano, se haya o no identificado, estarán claramente identificados con el símbolo de un candado en el lado derecho del mismo.

| Madi Garan Data - O |  |
|---------------------|--|
| MODITCAP DATOS      |  |
|                     |  |

La no disponibilidad de un trámite puede producirse porque requiera de identificación del ciudadano en el portal, y éste aún no lo haya hecho, o bien porque aún estando identificado, el ciudadano todavía no tiene concedido el acceso a este trámite. Esta última situación puede producirse porque se está revisando su solicitud de acceso.

Cada una de esas dos situaciones son fácilmente reconocibles cuando se intenta el acceso a cualquier trámite no accesible. En el primero de los casos se mostrará el mensaje de la imagen siguiente:

Esta usted en: <u>Inicio</u> - Acceso no permitido

#### Acceso no permitido

Para tener acceso a esta opción es necesario ser un usuario registrado, si aún no lo es puede registrarse o por el contrario, si ya se encuentra dado de alta en el Portal, tan solo necesita identificarse .

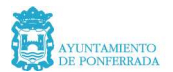

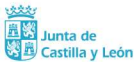

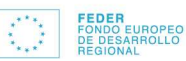

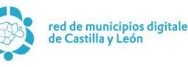

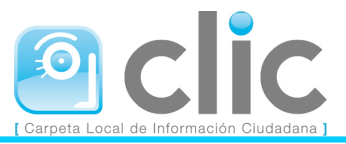

En el segundo de los casos, es decir, cuando el ciudadano está identificado, pero no tiene acceso al trámite correspondiente se le mostrará un mensaje indicando que su acceso no se ha habilitado. En este caso deberá personarse en el Ayuntamiento de Ponferrada para acreditarse. Una vez se haya acreditado y firmado el contrato de uso de CLIC, se activará su acceso al portal.

# Identificación en el portal

La identificación en CLIC se puede realizar a través de usuario y contraseña:

| Diversión [ |  |
|-------------|--|
| Direction   |  |
| Clave       |  |

o bien mediante un certificado digital disponible en la máquina desde la que se esté accediendo al portal o en una tarjeta de certificación digital u otro dispositivo análogo.

Cuando el ciudadano intenta acceder a través del certificado la secuencia de formularios que se mostrarán dependerá del navegador que esté utilizando. Así para el caso de Internet Explorer se produciría la siguiente secuencia:

#### Selección del certificado:

| Aute | entica   | ción del cliente 🔹 🤋 🗙                                                                                          |  |  |  |  |
|------|----------|----------------------------------------------------------------------------------------------------|--|--|--|--|
| _ l  | dentific | ación                                                                                                    |  |  |  |  |
|      | ⚠        | El sitio Web que quiere ver solicita identificación.<br>Seleccione el certificado que se utilizará al conectar. |  |  |  |  |
|      |          | NOMBRE ALCARAZ FUENTES FERNANDO MIGUEL - NII<br>Fernando Alcaraz<br>Thawte Freemail Member                      |  |  |  |  |
|      |          | Más información                                                                                                 |  |  |  |  |
|      |          | Aceptar Cancelar                                                                                                |  |  |  |  |

Si el ciudadano dispone de más de un certificado en la máquina desde donde está accediendo al portal, se le solicitará que seleccione aquel que desee utilizar.

Los ciudadanos que deseen acceder a través de certificado al portal, en el proceso de registro, o posteriormente en la consulta de su perfil tienen la posibilidad de asociar uno o más certificados a su perfil.

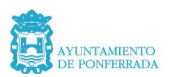

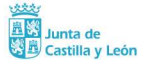

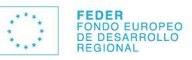

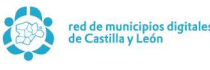

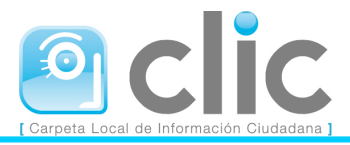

# Registro en el portal

Cuando el ciudadano haga clic en el enlace *registrarse*, se mostrará el siguiente formulario:

| Esta usted en: <u>Inicio</u> - Mi Perfil |
|------------------------------------------|
| ······                                   |

| Recibirá en la dirección de corre                                                                                                    | o que pos indique un correo electró                                                                                                    | nico de confirmación, que deberá emp                                                                                                    | lear para completar su operación de registr                                                 |
|----------------------------------------------------------------------------------------------------|----------------------------------------------------------------------------------------------------|----------------------------------------------------------------------------------------------------|---------------------------------------------------------------------------------------------|
| en el portal.                                                                                                    |                                                                                                    | nico de cominideion, que depera emp                                                                                                    | icar para completar sa operación ac registr                                                 |
| Si al establecer la conexión con l<br>antidades certificadoras indicada<br>rrivacidad a las comunicaciones<br>Jna vez sea un usuario registra                                                                    | la Carpeta Local de Información Ciu<br>as en <mark>Requisitos</mark> podría tratar de a<br>· con este portal.<br>do podrá asignar el certificado en el                                                                                                    | dadana (CLIC) hubiese aportado un ca<br>asociarlo a su perfil. El empleo de certif<br>I momento que lo desee.                                                                                                    | rtificado digital de usuario, de alguna de las<br>icados digitales otorga mayor seguridad y |
| Correo Electrónico*                                                                                                    | Confirmar Correo*                                                                                                    | Clave Acceso*                                                                                                    | Confirmar clave*                                                                            |
|                                                                                                    |                                                                                                    |                                                                                                    |                                                                                             |
| lombre*                                                                                                    | Primer Apellido*                                                                                                    | Segundo Apellido*                                                                                                    | _                                                                                           |
| ipo de Documento*                                                                                                    | Documento*                                                                                                    |                                                                                                    |                                                                                             |
| Dni /Nif                                                                                                    | •                                                                                                    |                                                                                                    |                                                                                             |
| echa de Nacimiento (DD/MM/AA                                                                                                    | AA)* Teléfono                                                                                                    | Móvil                                                                                                    | Fax                                                                                         |
| DD/MM/AAAA                                                                                                    |                                                                                                    |                                                                                                    |                                                                                             |
| lo olvide cumplimentar el campo<br>irrección Postal                                                                                                    | Móvil para mantenerse informado v                                                                                                    | ía SMS de todos los trámites del portal                                                                                                    | que le puedan afectar.                                                                      |
| lo olvide cumplimentar el campo<br>Dirección Postal                                                                                                    | Móvil para mantenerse informado v                                                                                                    | ía SMS de todos los trámites del portal                                                                                                    | que le puedan afectar.                                                                      |
| lo olvide cumplimentar el campo<br>birección Postal<br>código Postal<br>is recomendable cambiar de cla                                                                                                    | Móvil para mantenerse informado v<br>Municipio                                                                                                    | ía SMS de todos los trámites del portal                                                                                                    | que le puedan afectar.                                                                      |
| lo olvide cumplimentar el campo<br>Dirección Postal<br>Código Postal<br>Sódigo Postal<br>Es recomendable cambiar de cla<br>os correos electrónicos que se                                                        | Móvil para mantenerse informado v<br>Municipio<br>ve de acceso cada cierto tiempo, ¿/<br>le envíen desde este portal desea l                                                                                                    | ía SMS de todos los trámites del portal Pro Pro desea que el portal le fuerce a cambiar recibirlos en formato:                                                                                                    | que le puedan afectar.                                                                      |
| lo olvide cumplimentar el campo<br>Dirección Postal<br>Código Postal<br>Es recomendable cambiar de cla<br>Los correos electrónicos que se<br>ndique su idioma predeterminado                                     | Móvil para mantenerse informado v<br>Município<br>ve de acceso cada cierto tiempo, ¿/<br>le envíen desde este portal desea i<br>o, en el recibirá los correos y se uso                                                                                                    | ía SMS de todos los trámites del portal<br>Pro<br>desea que el portal le fuerce a cambiar<br>recibirlos en formato:  ⓒ Texto (Más<br>ará cuando usted se identifique.                                                                                                    | que le puedan afectar.                                                                      |
| No olvide cumplimentar el campo<br>Dirección Postal<br>Código Postal<br>Es recomendable cambiar de cla<br>Los correos electrónicos que se<br>ndique su idioma predeterminado                                     | Móvil para mantenerse informado v<br>Municipio<br>ve de acceso cada cierto tiempo, ¿/<br>le envíen desde este portal desea i<br>o, en el recibirá los correos y se uso                                                                                                    | ía SMS de todos los trámites del portal<br>Pro<br>desea que el portal le fuerce a cambiar<br>recibirlos en formato: ⓒ Texto (Más<br>ará cuando usted se identifique. Cast<br>Alta 📝                                                                                             | que le puedan afectar.                                                                      |
| lo olvide cumplimentar el campo<br>Dirección Postal<br>Ódigo Postal<br>is recomendable cambiar de cla<br>os correos electrónicos que se<br>Idique su idioma predeterminado                                       | Móvil para mantenerse informado v<br>Municipio<br>ve de acceso cada cierto tiempo, ¿<br>le envíen desde este portal desea i<br>o, en el recibirá los correos y se usa<br>Aviso sobre la Ley de Pr                                                                                                    | ía SMS de todos los trámites del portal<br>Pro<br>desea que el portal le fuerce a cambia<br>recibirlos en formato: C Texto (Más<br>ará cuando usted se identifique. Cast<br>Alta C<br>otección de Datos de Carácter Per                                                         | que le puedan afectar.                                                                      |
| lo olvide cumplimentar el campo<br>Dirección Postal<br>Sódigo Postal<br>Sono Postal<br>El Ayuntamiento de Ponferrad<br>Local de Información Ciudada<br>Ilevar a cabo las gestione:<br>mismos para estas finalida | Móvil para mantenerse informado v<br>Municipio<br>Municipio<br>ve de acceso cada cierto tiempo, ¿/<br>le envíen desde este portal desea i<br>o, en el recibirá los correos y se uso<br>Auiso sobre la Ley de Pr<br>a cumple las condiciones de segurir<br>na (CLIC) que ofrece el Ayuntamine<br>s (tramitaciones) que el propio solici<br>ides, así como recibir e-mail en su d | recibirlos en formato:  Texto (Más ará cuando usted se identifique. Cast Alta Otección de Datos de Carácter Per dad y confidencialidad exigidas por la l to de Ponferrada requiere de suo usue itante inicia. Ud. presta su consentimie irección de correo electrónico con la i | que le puedan afectar.                                                                      |

En este formulario se solicitan al ciudadano una serie de datos, algunos de ellos obligatorios (los identificados con un asterisco).

Una vez cumplimentados los datos solicitados en el formulario, y enviada la solicitud a CLIC, el ciudadano recibirá, en la dirección de correo electrónico que haya especificado, un mensaje indicándole los pasos a seguir para finalizar el proceso de registro.

Es importante destacar que la dirección de correo electrónico que se introduzca en el formulario de registro es la que el portal utilizará para todas las comunicaciones con el

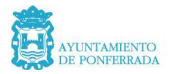

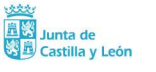

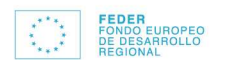

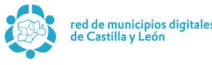

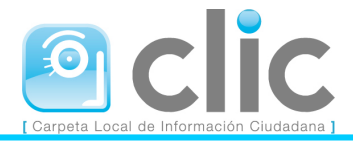

ciudadano. Esta dirección, además del resto de datos, pueden ser modificados posteriormente, como veremos más adelante.

En un futuro próximo se pretende implantar una plataforma de información municipal mediante mensajes SMS, por lo cual sería interesante que el usuario rellenase el campo correspondiente al teléfono móvil.

# Confirmación del registro

Si la solicitud de registro se tramita correctamente, el portal mostrará el siguiente mensaje:

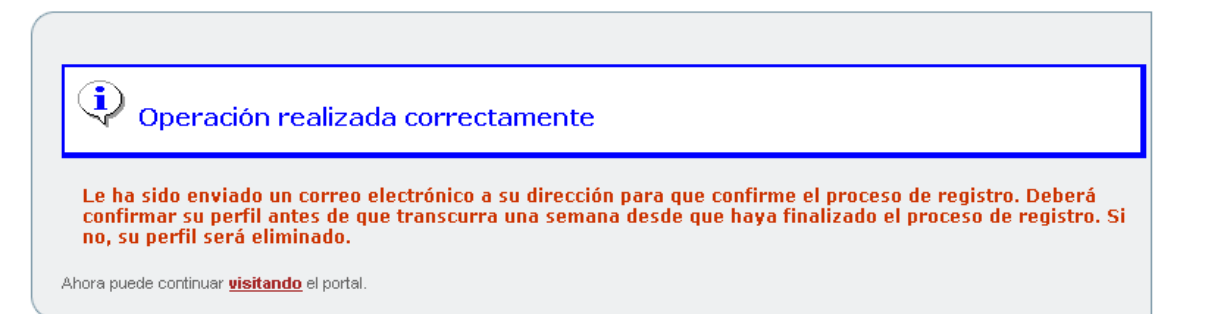

El ciudadano recibirá en la dirección de correo especificada en el proceso de registro el siguiente mensaje de correo:

#### iBienvenido a la Carpeta Local de Información Ciudadana (CLIC)!

Desde este portal se facilita el acceso al ciudadano a la Carpeta Local de Información Ciudadana (CLIC), para la obtención de información o la solicitud de realización de trámites en el Ayuntamiento de Ponferrada.

El proceso de registro consta de varios pasos:

1- Confirmar su solicitud accediendo a la ruta indicada más abajo en este correo.

2- Opcionalmente registrar sus empresas. En el caso de usted desee acceder a datos o

realizar trámites de sus empresas, o de sí mismo como empresa (autónomo), es necesario que identifique a sus empresas o a usted mismo como personas asociadas a

su perfil. 3- Acudir al Ayutantamiento de Ponferrada, debidamente acreditado, para firmar el contrato de acceso a los servicios ofrecidos por la Carpeta Local de Información Ciudadana (CLIC).

También es posible realizar algunos trámites sin que la entidad le haya concedido acceso, no obstante el número de trámites que podrá realizar en esa situación será menor que los que puede realizar en el caso de que la entidad le conceda el acceso.

Para completar este primer paso del proceso de registro, y así convertirse en usuario de este portal, debe acceder a la siguiente dirección:

https://oficinavirtual.ponferrada.org/portal/confirmarLogin.do?email=lvalle@ponferradasostenible.org&numero=20&codigo=F\$z@zp2zzFpI

Actualmente la Carpeta Local de Información Ciudadana (CLIC) da servicio a: -Ayuntamiento de Ponferrada

#### Nota:

Este mensaje le ha sido enviado porque se ha solicitado acceso a la Carpeta Local de Información Ciudadana (CLIC) con esta dirección de correo electrónico. Si usted no ha solicitado acceso al portal, por favor elimine este mensaje y disculpe las molestias.

No responda a este correo. Este correo ha sido enviado por un proceso automático que no puede atender respuestas. Si desea más información, contacte con el administrador del Portal en la dirección (clic@ponferrada.org).

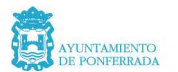

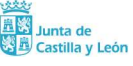

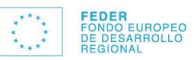

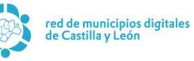

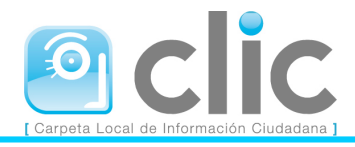

En el cuerpo del correo se incluye un enlace a través del cual se puede completar el proceso de registro iniciado.

Cuando el ciudadano hace clic en dicho enlace, el portal mostrará el siguiente formulario:

| Se ha confirmado con éxito su dirección de correo electrónico.                                                                                                    |
|----------------------------------------------------------------------------------------------------|
| Con esto ha realizado con exito el <b>primer paso</b> del proceso de registro en el portal.                                                                                                    |
| A continuación puede dirigirse al <b>segundo paso</b> de este proceso, en el caso de que usted desee acceder también como otra persona<br>o empresa, para ello debe <mark>dar de alta</mark> sus personas asociadas.                                      |
| Finalmente, si no desea realizar ninguna de estas operaciones puede <u>finalizar</u> el proceso de registro. Podrá dar de alta empresas en su perfil o solicitar<br>accesos a entidades locales cuando lo desee desde la ventana de gestión de su perfil. |
| Instrucciones para completar su solicitud de acceso                                                                                                    |
| Cuando lo desee puede pasar por el Ayuntamiento, trayendo consigo, obligatoriamente un documento de identificación.                                                                                                    |

En este formulario se confirma al ciudadano que el registro se ha realizado correctamente. También puede dar de alta a personas asociadas, para las cuales desee realizar trámites en calidad de representante. Este paso requiere la acreditación en las oficinas municipales y la firma de un contrato en el que se otorga el poder de representación y que deben firmar ambas partes, representante y representado.

# Gestión de las personas asociadas

El ciudadano podrá declarar personas asociadas, a través del enlace gestionar personas asociadas, disponible en Mi CLIC. Cuando el ciudadano pulse en este enlace, el portal mostrará el siguiente formulario:

|                                                                                            | sta usted en: <u>Inicio</u> - <u>Mi CL</u>                                   | IL - MIS PERSONAS AS                               | ociauas    |            |
|--------------------------------------------------------------------------------------------|------------------------------------------------------------------------------|----------------------------------------------------|------------|------------|
|                                                                                            | Mis Persona                                                                  | s Asociadas                                        |            |            |
| Desde aquí puede indicar las personas físic<br>Para poder asignar una persona física o jur | as o jurídicas relacionadas con su j<br>ídica indiquenos sus datos, siendo o | perfil de usuario.<br>obligatorios aquellos marcac | los con *. |            |
| Tipo de Documento* Doc<br>Cif                                                              | cumento*                                                                     | Nombre*                                            |            |            |
| Primer Apellido                                                                            |                                                                              | Segundo Apellido                                   |            |            |
| Correo Electrónico                                                                         |                                                                              | Confirmar Correo                                   |            |            |
| Dirección Postal*<br>Tipo de vía*                                                          | Nombre de la vía*                                                            |                                                    | Número*    | Letra      |
| Ninguna / Otra distinta                                                                    |                                                                              | Portal                                             |            |            |
| Ninguna / Otra distinta                                                                    |                                                                              | Ninguna / Otra distinta                            | •          |            |
| Ninguna / Otra distinta                                                                    |                                                                              | Ninguna / Otra distinta                            | •          |            |
| Puerta<br>Ninguna / Otra distinta 💽                                                        |                                                                              | Kilómetro                                          |            | Hectómetro |
| Código Postal*                                                                             | Provincia*                                                                   | Mur                                                | nicipio*   |            |
| Teléfono                                                                                   | Fax                                                                          | ulta 🛷                                             |            |            |
| Volver a la gestión de su perfil                                                           |                                                                              |                                                    |            |            |

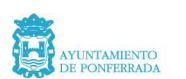

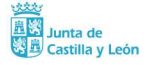

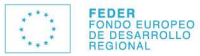

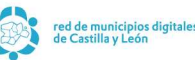

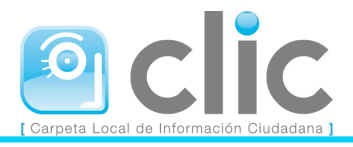

Al igual que ocurre con la solicitud de registro, se han de cumplimentar una serie de datos referidos a la persona asociada. Como ocurría con el proceso de registro de los ciudadanos alguno de los datos son obligatorios.

Veamos una captura de cómo quedaría este formulario una vez que hemos realizado el alta de alguna persona jurídica:

| Esta usted en: <u>Inicio</u> - <u>Mi U</u>                                                                                                    | <u>LIC</u> - Mis Personas Asociadas                                                                                            |
|----------------------------------------------------------------------------------------------------|----------------------------------------------------------------------------------------------------|
| Instrucciones para comple                                                                                                    | etar su solicitud de acceso                                                                                                    |
| Cuando lo desee puede pasar por el Ayuntamiento, trayendo con                                                                                                    | sigo, obligatoriamente un documento de identificación.                                                                         |
| Mis Persona                                                                                                    | as Asociadas                                                                                                    |
| Desde aquí puede indicar las personas físicas o jurídicas relacionadas con su<br>Ahora puede modificar los datos de esta persona asociada. Recuerde que los<br>También puede <u>añadir</u> más personas asociadas a su perfil. | i perfil de usuario.<br>3 datos marcados con * son obligatorios.                                                               |
| Personas físicas o jurídicas a<br>Documento Nombre Completo<br>Si desea ver los detalles de terceras personas físicas o jurídicas a                                                                                            | ctualmente asociadas a mi perfil<br>Eliminar Detalles<br>@ Q<br>a las que representa, o si desea eliminarlas solo indique esta |
| operación, mediante el icono apropiado.                                                                                                    | blaudevat                                                                                                    |
| Nif                                                                                                    |                                                                                                    |
| Primer Apellido                                                                                                    | Segundo Apellido                                                                                                    |
| VALLE                                                                                                    |                                                                                                    |
| Correo Electrónico                                                                                                    | Confirmar Correo                                                                                                    |
|                                                                                                    |                                                                                                    |
| Dirección Postal* Tipo de vía* Nombre de la vía* AVENIDA                                                                                                    | Número* Letra                                                                                                    |
| Bloque<br>Ninguna / Otra distinta                                                                                                    | Portal 🔹 💽                                                                                                    |
| Escalera Ninguna / Otra distinta                                                                                                    | Planta                                                                                                    |
| Puerta<br>Ninguna / Otra distinta                                                                                                    | Kilómetro Hectómetro                                                                                                    |
| Código Postal* Provincia* Teléfono Fax                                                                                                    |                                                                                                    |
| Volver a la gestión de su perfil                                                                                                    |                                                                                                    |

En la parte superior del mismo mostraría, en el caso de que ya tuviéramos alguna, las personas asociadas al ciudadano. Éste puede proceder a continuar dando de altas más personas asociadas a su perfil a través del enlace **añadir más personas asociadas a su perfil**.

Para cada una de las personas actualmente asociadas al perfil se puede proceder a eliminarla o a consultar sus detalles, utilizando para ellos los botones situados a la derecha de cada una de ellas, *Eliminar y Detalles*.

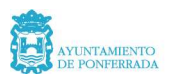

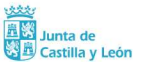

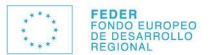

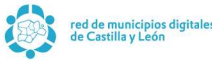

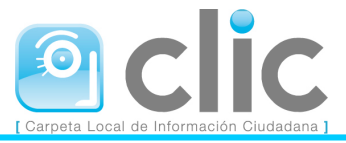

# Asociación de un certificado digital a un perfil

Para asociar un certificado digital a un perfil, en la pantalla *Mi Clic* debemos pinchar en el enlace *Asignar un certificado digital a su perfil*. La aplicación nos pedirá confirmación para la asociación.

Una vez asignado existe la posibilidad desde la pantalla *Mi Clic* de cambio de certificado en el enlace *Cambiar el certificado digital asociado a su perfil* ó eliminación de certificado pinchando *Eliminar el certificado digital asociado a su perfil*. En cualquiera de las dos opción es necesario, una confirmación.

# Modificación de perfiles

Una vez identificado, el usuario puede comprobar los datos del perfil en el botón *Mi CLIC*. Para modificar los datos del perfil es necesario modificar el formulario, teniendo en cuenta que algunos de los campos son obligatorios (los identificados con un asterisco), y aceptar los cambios realizados con el botón *Modificar*.

# Modificación de los datos de acceso

Para modificar los datos de acceso al portal, correo electrónico ó clave de acceso, desde el enlace *Mi Clic*, es necesario introducir la nueva dirección de correo electrónico ó la clave de acceso por duplicado. Para realizar los cambios pincharemos el botón *Modificar*.

Una vez realizados los cambios, el portal envía un mensaje de confirmación a nuestro correo electrónico dónde seleccionaremos el enlace *Validar*.

Este mensaje le ha sido enviado porque alguien solicitó modificar su dirección de correo electrónico o su clave de acceso al portal

Nueva dirección de Correo Electrónico:

Es necesario que acceda a la página de confirmación para **validar** el cambio de estos datos, si no confirma la modificación esta no se realizará.

Reciba un cordial saludo. <u>Carpeta Local de Información Ciudadana (CLIC)</u> <u>http://clic.ponferrada.org</u> Nota: no responda a este correo. Este correo ha sido enviado por un proceso automático que no puede atender respuestas.

A continuación se introduce el antiguo correo electrónico y la antigua clave de acceso para confirmar los cambios realizados y se pincha en el enlace *Modificar*.

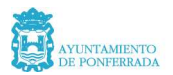

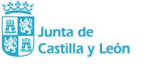

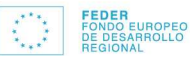

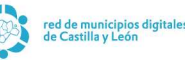

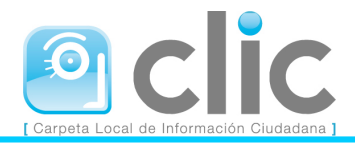

| Para proceder a establecer los<br>operación no se modificarán y | nuevos valores de correo electrónico o de clave de usuario debe introducir los antiguos para validarlos. Si no realiza esta<br>deberá seguir empleando los originales |
|-----------------------------------------------------------------|----------------------------------------------------------------------------------------------------|
|                                                                 | Valores actuales                                                                                                    |
| Correo Electrónico*                                             |                                                                                                    |
| Clave Acceso*                                                   |                                                                                                    |
|                                                                 | Nuevos Valores                                                                                                    |
| Nueva dirección de correo                                       |                                                                                                    |
| Nueva Clave                                                     |                                                                                                    |
|                                                                 | Modificar 🖄                                                                                                    |

# Eliminación de perfiles

Para eliminar nuestro perfil utilizamos el enlace correspondiente en *Mi CLIC*, tras lo cual nos pedirá confirmación. Una vez eliminado el perfil debemos solicitar el acceso nuevamente si queremos volver a utilizar CLIC.

# **TRAMITES GENERALES**

# **Mis Solicitudes**

Esta opción permite al ciudadano conocer la relación de solicitudes que ha realizado, y su estado de tramitación.

Si pulsa directamente sobre la opción **Mis Solicitudes**, el portal mostrará el siguiente formulario:

Esta ustad any Inicia Mis Calisitudas

| Esta usteu en, <u>fincio</u> - riis pontitudes                                                    |             |                  |                                          |            |  |  |  |
|---------------------------------------------------------------------------------------------------|-------------|------------------|------------------------------------------|------------|--|--|--|
|                                                                                                   |             |                  |                                          |            |  |  |  |
| Mis Solicitudes                                                                                   |             |                  |                                          |            |  |  |  |
| A continuación se encuentran las solicitudes asociadas a su perfil, si lo desea puede filtrarlas: |             |                  |                                          |            |  |  |  |
| Desde fecha DD/MM/AAAA 🛄 hasta DD/MM/AAAA 🛄 en situación Todas situaciones 💌                      |             |                  |                                          |            |  |  |  |
| de la entidad Ayuntamiento de Po💌 para la persona Todas personas 🔍                                |             |                  |                                          |            |  |  |  |
| y la aplicación Todas aplicaciones 💌                                                              |             |                  |                                          |            |  |  |  |
| Buscar                                                                                            |             |                  |                                          |            |  |  |  |
| Número                                                                                            | Ver detalle | F. Inicio        | Descripción                              | Estado     |  |  |  |
| 4                                                                                                 | ٩           | 16/01/2008 13:44 | Solicitud de acceso de persona<br>física | Completado |  |  |  |

Por defecto se muestran todas las peticiones realizadas por el ciudadano, aunque éste tiene la posibilidad de filtrar entre fechas y por situación de la petición.

Además de esto, se puede acceder al detalle de la petición, pulsando sobre el icono de la lupa.

Cuando el ciudadano pulsa sobre el mismo, observará la siguiente información:

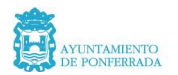

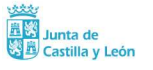

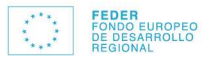

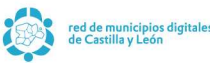

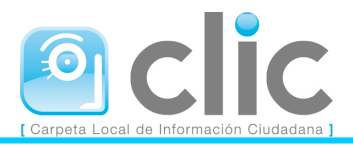

| Esta usted en: <u>Inicio - Mis Solicitudes</u> - Detalle de Solicitud |                         |                                          |                |                 |                         |               |
|-----------------------------------------------------------------------|-------------------------|------------------------------------------|----------------|-----------------|-------------------------|---------------|
|                                                                       |                         |                                          |                |                 |                         |               |
| Detalle de Solicitud                                                  |                         |                                          |                |                 |                         |               |
|                                                                       |                         |                                          |                |                 |                         |               |
|                                                                       |                         |                                          |                |                 |                         |               |
| Número:                                                               | 4                       |                                          |                |                 |                         |               |
| Estado: (                                                             | Completade              | D                                        | <i>c</i>       |                 |                         |               |
| Observa                                                               | ion: Solicit<br>tiones: | ud de acceso de                          | persona fisica |                 |                         |               |
| Interesa                                                              | do: LUIS V              | ALLE MACIAS                              |                |                 |                         |               |
| Entidad:                                                              | Ayuntami<br>Iniciou 1   | <u>iento de Ponfe</u><br>6701/2009 12744 | <u>rrada</u>   |                 |                         |               |
| Fecha de                                                              | Fin: 16/0               | 1/2008 14:06                             |                |                 |                         |               |
| Aplicació                                                             | n: PORTAI               |                                          |                |                 |                         |               |
| Plazo pro                                                             | esentació               | n de document                            | ación:         |                 |                         |               |
|                                                                       |                         |                                          | Histórico d    | le la Solicitud | d                       |               |
|                                                                       |                         |                                          |                |                 |                         |               |
| Fecha                                                                 |                         | Estado Original                          | Nuevo Estado   | Modificado      | Fecha fin plazo (Plazo) | Observaciones |
| 16/01/2                                                               | 008 14:03               | Pendiente                                | En Proceso     | Entidad         |                         |               |
| 16/01/2                                                               | 008 14:06               | En Proceso                               | Completado     | Entidad         |                         |               |
|                                                                       | Decumentación Adjunta   |                                          |                |                 |                         |               |
|                                                                       |                         |                                          |                |                 |                         |               |
| No existen documentos adjuntos                                        |                         |                                          |                |                 |                         |               |
|                                                                       |                         |                                          |                |                 |                         |               |
|                                                                       |                         |                                          | Vo             | olver           |                         |               |
|                                                                       |                         |                                          |                |                 |                         |               |
|                                                                       |                         |                                          |                |                 |                         |               |

En el detalle se muestra la siguiente información:

- El estado: Pendiente, En Proceso, Rechazada y Completada
- La descripción: En este caso, 'solicitud de acceso de persona física'.
- El resultado: solo para aquellos casos en los que exista esta posibilidad
- El interesado: al que va referida la petición
- La entidad: a la que se dirige la petición
- La Fecha de inicio (solicitud) y la de proceso o rechazo (fecha fin)
- La aplicación a la que se refiere; en este caso podemos observar que es una petición realizada a la propia aplicación de portal.

Las peticiones que estén en situación **Pendiente**, pueden ser canceladas por el usuario. Para ello hay que acceder a los detalles de la misma.

El estado **Pendiente** en una petición también permite al usuario adjuntar documentación a la misma, como veremos en el siguiente apartado.

Recordemos que todos aquellos trámites que vamos a describir en los próximos apartados, en los que se indique que es necesaria la intervención del Ayuntamiento para su resolución, generarán una petición que podrá ser consultada a través de opción de tramitación.

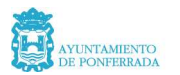

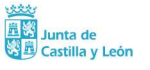

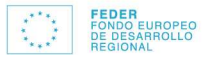

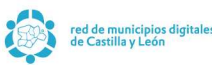

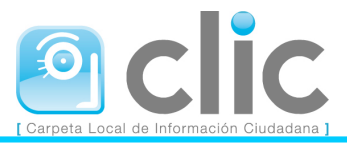

# Adjuntar Documentación

La aplicación del portal permite a los usuarios adjuntar todo tipo de documentos en los trámites que realicen desde el mismo. Esta documentación no tiene que ser adjuntada en el mismo momento de realizar la petición, sino que puede hacerse en cualquier momento, con la única condición de que la petición aun no haya sido cerrada definitivamente.

Para adjuntar documentación en las peticiones podremos hacerlo desde la opción de mis peticiones, donde tras pulsar el botón detalle se abrirá la siguiente ventana:

| Documentación Adjunta                                                                                            |
|----------------------------------------------------------------------------------------------------|
| No existen documentos adjuntos                                                                                   |
| Adjuntar Documentación                                                                                           |
| Si lo desea, puede adjuntar a su solicitud la documentación que estime necesaria para la resolución de la misma. |
| Los tipos de documentos permitidos son: TXT, RTF, DOC, PDF, ZIP, GIF, JPG, JPEG, BMP, TIFF y XLS                 |
| Documento:                                                                                                    |
|                                                                                                    |
| v l                                                                                                    |
| Adjuntar                                                                                                    |

Como podemos observar tenemos la posibilidad de adjuntar documentos en diferentes formatos, por ejemplo *txt, doc, pdf, etc.* no obstante si tenemos que adjuntar alguna documentación en un formato diferente a los que permite el portal, podremos hacerlo comprimiendo esa documentación y adjuntándola como un archivo *.zip.* 

Para poder realizar este procedimiento de adjuntar documentación tendremos que pulsar el botón **examinar** tras lo cual se abrirá una ventana de diálogo en la que podremos seleccionar el archivo a adjuntar.

Una vez seleccionado el documento adjunto, el portal permite escribir una descripción en el recuadro que tenemos más abajo.

| Documentación Adjunta |                                                                        |            |          |  |  |
|-----------------------|------------------------------------------------------------------------|------------|----------|--|--|
| Nombre                | Descripción                                                            | Fecha Alta | Eliminar |  |  |
| DNI.GIF               | Fotocopia del D.N.I. adjuntada para la realización de este<br>trámite. | 29/03/2007 | 9        |  |  |

Tras esto sólo tendremos que pulsar el botón *ADJUNTAR*, tras lo cual el documento quedará asociado a la petición realizada.

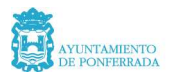

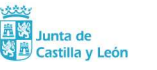

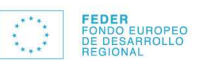

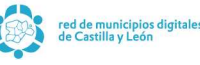

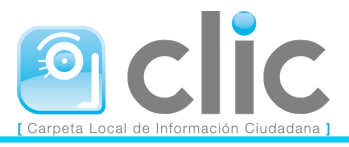

Para eliminarlo pulsaremos el icono *Eliminar*. En el caso de que el archivo ya haya sido descargado desde la entidad no podríamos eliminarlo y en su lugar aparecería un icono con forma de candado.

Otro momento en el que podemos adjuntar documentación es en el momento de realizar el trámite, pues una vez que realizamos la petición se generará una ventana en la que tenemos la posibilidad de realizar esta tarea, pulsando el enlace **adjuntar documentación**.

# Trámites del Registro de Entrada

Mediante el Portal del Ciudadano podremos realizar diversas acciones relacionadas con el Registro General de Entrada del Ayuntamiento, tales como realizar anotaciones telemáticas o bien consultar aquellas que hayamos realizado de forma presencial. Para realizar una consulta solo tendremos que estar dados de alta como usuarios en el portal, sin embargo **para realizar presentaciones telemáticas es necesario que hayamos asociado un certificado digital a nuestro perfil** y que en la sesión de trabajo nos hayamos identificado con él.

# Consulta de Anotaciones

Desde esta opción podremos realizar la consulta de las anotaciones que hayamos presentado a nuestro nombre en el Ayuntamiento de Ponferrada. No sólo podremos consultar aquellas que hemos presentado de forma telemática, sino que además podremos consultar las presentadas de forma presencial.

| Consulta Anotaciones                                                                          |                  |       |                               |  |  |  |  |
|-----------------------------------------------------------------------------------------------|------------------|-------|-------------------------------|--|--|--|--|
| A continuación puede consultar las anotaciones registrales que ha presentado en esta entidad. |                  |       |                               |  |  |  |  |
| Persona:                                                                                      |                  |       |                               |  |  |  |  |
|                                                                                               |                  |       | Número Fecha                  |  |  |  |  |
| Año                                                                                           | D                | )esde | 23/03/2008                    |  |  |  |  |
| Tipo 💽                                                                                        | H                | lasta | 22/04/2008                    |  |  |  |  |
|                                                                                               |                  |       | Buscar                        |  |  |  |  |
|                                                                                               |                  |       |                               |  |  |  |  |
| Nº de Registro                                                                                | F.Anotación      | Tipo  | Explicación                   |  |  |  |  |
| 2008-8288-E                                                                                   | 10/04/2008 09:08 | P     | PRUEBA DE                     |  |  |  |  |
| 2008-8136-E                                                                                   | 08/04/2008 12:15 | P     | PRUEBA DE <b>ENTREMINANT</b>  |  |  |  |  |
| 2008-7880-E                                                                                   | 04/04/2008 14:31 | Т     | PRUEBA REGISTRO TELEMÁTICO    |  |  |  |  |
| 2008-7879-E                                                                                   | 04/04/2008 14:29 | Т     | PRUEBA DE REGISTRO TELEMÁTICO |  |  |  |  |
| 2008-7878-E                                                                                   | 04/04/2008 14:27 | Т     | PRUEBA DE REGISTRO TELEMÁTICO |  |  |  |  |
| <u>2008-7877-E</u>                                                                            | 04/04/2008 14:15 | Т     | PRUEBA DE REGISTRO TELEMÁTICO |  |  |  |  |
| Tipos de Anotaciones:                                                                         |                  |       |                               |  |  |  |  |

Esta usted en: <u>Inicio</u> - Registro de Entrada - <u>Consulta Anotaciones</u>

- P: Presenciales
- T: Telemáticas

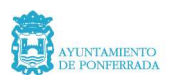

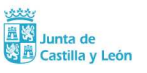

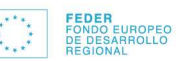

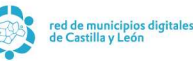

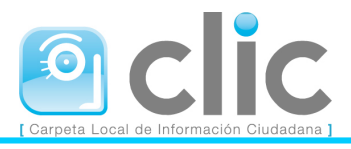

Como podemos observar en la imagen anterior tendremos una serie de criterios de búsqueda para poder definir más nuestra consulta:

- **Año:** Hace referencia al ejercicio en el que presentamos dicha anotación: 2004, 2005, 2006, etc.
- **Número:** Podremos establecer un rango de números (desde hasta) de anotaciones para localizar más rápidamente la anotación deseada.
- **Tipo:** Mediante esta opción podremos determinar que tipo de anotación estamos buscando.
- **Fecha:** Mediante esta opción también podremos determinar un rango de fechas de presentación de nuestras anotaciones.

Si pulsamos el enlace de alguna anotación el portal nos mostrará la siguiente imagen:

En el caso de las Telemáticas:

| De                                                                                                    | talle de la Anotación                                             |  |  |  |  |  |
|----------------------------------------------------------------------------------------------------|-------------------------------------------------------------------|--|--|--|--|--|
| Nº de Registro: 2008-7877-E<br>Fecha de Presentación: 04/04/2008 14:15<br>Fecha de Anotación: 04/04/2008 14:15<br>Tipo: Telemática<br>Asunto: (Sin Especificar)<br>Explicación: PRUEBA DE REGISTRO TELEMÁTICO |                                                                   |  |  |  |  |  |
| Documentos Aportados<br><u>Resumen de la anotación telemática</u><br>Documento por defecto                                                                                                    | Documentos Aportados<br><u>Resumen de la anotación telemática</u> |  |  |  |  |  |
| Resguardo de la solicitud (se abrirá en una nueva ventana)                                                                                                    |                                                                   |  |  |  |  |  |
|                                                                                                    | COPIA PARA<br>IMPRIMIR                                            |  |  |  |  |  |
|                                                                                                    | Volver                                                            |  |  |  |  |  |

Aquí podremos observar una serie de datos relativos a esa anotación, así como los documentos aportados y el resguardo firmado digitalmente, para lo cual pulsaremos alguno de los enlaces correspondientes.

En el caso de las Presenciales:

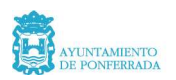

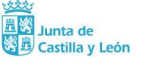

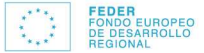

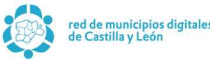

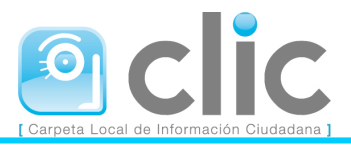

Esta usted en: Inicio - Registro de Entrada - Consulta Anotaciones - Detalle Anotación

|                                                                                                    | Detalle de la Anotación |
|----------------------------------------------------------------------------------------------------|-------------------------|
| N° de Registro: 2008-8288-E<br>Fecha de Presentación: 10/04/2008 09:08<br>Fecha de Anotación: 10/04/2008 09:08<br>Tipo: Presencial<br>Asunto: (Sin Especificar)<br>Explicación: PRUEBA DE |                         |
|                                                                                                    | COPIA PARA<br>IMPRIMIR  |
|                                                                                                    | Volver                  |

Como podemos observar, en este caso no podremos obtener información sobre los documentos aportados ni el resguardo firmado digitalmente, ya que esta opción solo está disponible para las telemáticas.

# Presentación Telemática

Para realizar una presentación telemática es requisito imprescindible haber iniciado la sesión de trabajo mediante el certificado digital asociado a nuestro perfil, ya que en caso contrario el portal nos informará de esto mediante el mensaje:

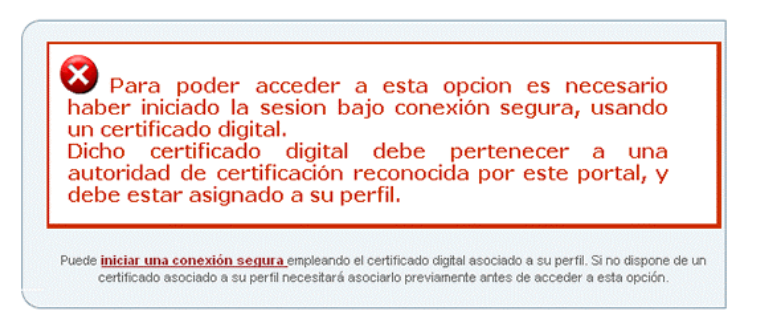

Una vez que hayamos iniciado una conexión segura tendremos que seguir los siguientes pasos:

1.- Pulsar la opción Presentación Telemática la cual mostrará el siguiente formulario:

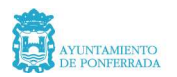

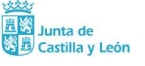

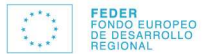

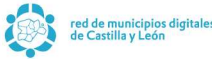

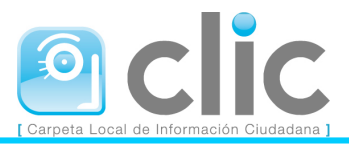

#### Esta usted en: <u>Inicio</u> - Registro de Entrada - <u>Presentación Telemática</u>

| Presentación Telemática                                                                                                    |
|----------------------------------------------------------------------------------------------------|
| Esta opción le permite aportar documentos de forma telemática en el registro principal de esta entidad (Ayuntamiento de<br>Ponferrada)                                                                                                    |
| Iniciar un nuevo trámite                                                                                                    |
| El procedimiento consta de varios pasos:                                                                                                    |
| 1. Indicar el asunto de su modalidad (Opcional)                                                                                                    |
| 2. Indicar los datos principales de su solicitud                                                                                                    |
| 3. Adjuntar documentos a su solicitud                                                                                                    |
| 4. Enviar su solicitud al registro de la entidad                                                                                                    |
| 5. Guardar el resguardo de su presentación telemática y la firma de la misma(Opcional)                                                                                                    |
| Persona:                                                                                                    |
| Asunto de la Solicitud                                                                                                    |
| Con el fin de facilitar la correcta realización de su solicitud, puede escoger el asunto de la misma de la siguiente lista. Con ello<br>se facilitará su redacción, así como se solicitarán los documentos específicos que puede requerir. En el caso de que el motivo<br>de su solicitud no se encuentre recogido en la lista de asuntos, puede dejar este campo vacío, y pasar al siguiente paso.<br>Paso siguiente >> |

Mediante la lista *Ayuda* podremos seleccionar el asunto para el cual vamos a realizar la presentación, lo cual generará nueva información relacionada con el mismo. En este momento, el Registro Telemático, acepta solicitudes genéricas. A lo largo del año se irán incorporando distintos trámites los cuales, mediante un asistente, informarán de la documentación a adjuntar, permitirán adjuntar dicha documentación, mostrarán formularios con datos específicos del trámite, etc. El único asunto catalogado en la actualidad se denomina "SOLICITUD REGISTRO TELEMÁTICO".

#### 2.- Presentación Telemática

Una vez que hayamos seleccionado el asunto y pulsado el botón Paso Siguiente se generará una nueva ventana en la que podremos realizar la presentación en si misma.

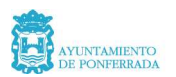

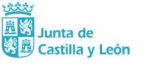

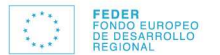

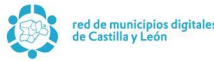

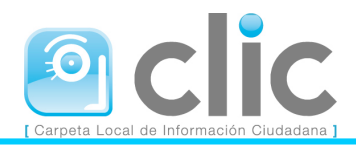

| Presentación Telemática                                                                                                    |  |  |  |  |  |  |  |
|----------------------------------------------------------------------------------------------------|--|--|--|--|--|--|--|
|                                                                                                    |  |  |  |  |  |  |  |
| INICIAL UN NUEVO TRAMITE                                                                                                    |  |  |  |  |  |  |  |
|                                                                                                    |  |  |  |  |  |  |  |
| 1. Indicar el asunto de su modalidad (Opcional)                                                                                                    |  |  |  |  |  |  |  |
| 2. Indicar los datos principales de su solicitud                                                                                                    |  |  |  |  |  |  |  |
| 3. Adjuntar documentos a su solicitud                                                                                                    |  |  |  |  |  |  |  |
| <ol> <li>Enviar su solicitud al registro de la entidad</li> </ol>                                                                                                    |  |  |  |  |  |  |  |
| 5. Guardar el resguardo de su presentación telemática y la firma de la misma(Opcional)                                                                                                    |  |  |  |  |  |  |  |
|                                                                                                    |  |  |  |  |  |  |  |
| Indicar los datos principales de su solicitud                                                                                                    |  |  |  |  |  |  |  |
| Documento:                                                                                                    |  |  |  |  |  |  |  |
| Nombre:                                                                                                    |  |  |  |  |  |  |  |
| Primer Apellido:                                                                                                    |  |  |  |  |  |  |  |
| Dirección Linea 1: Avenue A concrete en dimensional de la concrete de la concrete de |  |  |  |  |  |  |  |
|                                                                                                    |  |  |  |  |  |  |  |
| Dirección Linea 3:                                                                                                    |  |  |  |  |  |  |  |
| Codigo Postai:                                                                                                    |  |  |  |  |  |  |  |
| Detalle de la Solicitud                                                                                                    |  |  |  |  |  |  |  |
|                                                                                                    |  |  |  |  |  |  |  |
| Medio preferido de respuesta a esta solicitud: Por correo postal                                                                                                    |  |  |  |  |  |  |  |
|                                                                                                    |  |  |  |  |  |  |  |
| Asunto: No especificado                                                                                                    |  |  |  |  |  |  |  |
| Descripción de su solicitud:                                                                                                    |  |  |  |  |  |  |  |
|                                                                                                    |  |  |  |  |  |  |  |
|                                                                                                    |  |  |  |  |  |  |  |
|                                                                                                    |  |  |  |  |  |  |  |
|                                                                                                    |  |  |  |  |  |  |  |
|                                                                                                    |  |  |  |  |  |  |  |
| Una vez completada la descripción de su solicitud puede continuar:                                                                                                    |  |  |  |  |  |  |  |
|                                                                                                    |  |  |  |  |  |  |  |
| SCRace Anterior Dace significate >>                                                                                                    |  |  |  |  |  |  |  |
| Straso ontentor Paso siguiente 22                                                                                                    |  |  |  |  |  |  |  |

En esta ventana aparecerán los datos personales asociados a nuestro certificado digital, así como una serie de campos a cumplimentar por el usuario. Estos datos son:

- Dirección, código postal, municipio y provincia
- Descripción de la solicitud, en la que aparecerá por defecto una descripción que el ciudadano podrá modificar adaptándola a sus necesidades.

#### 3.- Aportar Documentación

Una vez que hemos pulsado el botón siguiente se generará una nueva ventana en la que podremos aportar la documentación que estimemos oportuna o bien que el Ayuntamiento de Ponferrada haya establecido como obligatoria para cada asunto:

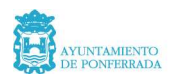

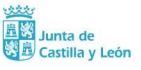

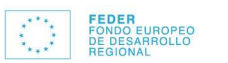

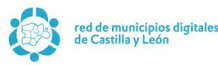

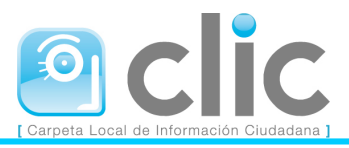

#### Esta usted en: Inicio - Registro de Entrada - Presentación Telemática

|                                                                                                    | Presentación Telemática                                                             |  |  |  |  |  |  |
|----------------------------------------------------------------------------------------------------|-------------------------------------------------------------------------------------|--|--|--|--|--|--|
|                                                                                                    |                                                                                     |  |  |  |  |  |  |
|                                                                                                    | Iniciar un nuevo trámite                                                            |  |  |  |  |  |  |
| El proceo                                                                                                    | El procedimiento consta de varios pasos:                                            |  |  |  |  |  |  |
| 1. 1                                                                                                    | Indicar el asunto de su modalidad (Opcional)                                        |  |  |  |  |  |  |
| 2. 1                                                                                                    | Indicar los datos principales de su solicitud                                       |  |  |  |  |  |  |
| 3. 4                                                                                                    | 3 Adjuntar documentos a su solicitud                                                |  |  |  |  |  |  |
| 4. E                                                                                                    | Enviar su solicitud al registro de la entidad                                       |  |  |  |  |  |  |
| 5. (                                                                                                    | Guardar el resguardo de su presentación telemática y la firma de la misma(Opcional) |  |  |  |  |  |  |
|                                                                                                    |                                                                                     |  |  |  |  |  |  |
|                                                                                                    |                                                                                     |  |  |  |  |  |  |
|                                                                                                    | Adjuntar documentos a su solicitud                                                  |  |  |  |  |  |  |
|                                                                                                    |                                                                                     |  |  |  |  |  |  |
| Anada a                                                                                                    | su solicitud los documentos que desee.                                              |  |  |  |  |  |  |
|                                                                                                    | Examinar Adjustar Decumente                                                         |  |  |  |  |  |  |
| L                                                                                                    |                                                                                     |  |  |  |  |  |  |
| Requisit                                                                                                    | tos de los archivos:                                                                |  |  |  |  |  |  |
| 100 quior                                                                                                    |                                                                                     |  |  |  |  |  |  |
| Tamaño máximo: 2048 kb.                                                                                                 |                                                                                     |  |  |  |  |  |  |
| <ul> <li>Formatos admitidos: TXT, RTF, DOC, PDF, BMP, GIF, TIFF o JPG o éstos comprimidos en un archivo .ZIP</li> </ul> |                                                                                     |  |  |  |  |  |  |
|                                                                                                    |                                                                                     |  |  |  |  |  |  |
|                                                                                                    | CCPase Anterior Pase siguiente >>                                                   |  |  |  |  |  |  |
|                                                                                                    | and significant in and signification                                                |  |  |  |  |  |  |

Para ello pulsaremos el botón examinar que generará una ventana en la que podremos seleccionar el documento que queramos adjuntar en la presentación que en algunos casos serían no especificado o bien el que haya asignado como obligatorio la entidad, y en tal caso aparecerá el texto **Añada a su solicitud los documentos requeridos.** Así como una tabla en la que se indican los documentos que son necesarios.

Una vez que hemos adjuntado los documentos necesarios pulsaremos el botón Paso siguiente.

#### 4.- Enviar

En este paso tendremos que seleccionar el certificado digital que vamos a utilizar para firmar la presentación así como pulsar el botón **Enviar**, tras lo cual ya se habrá completado el proceso.

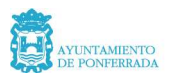

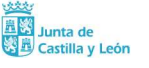

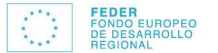

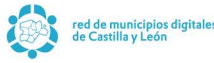

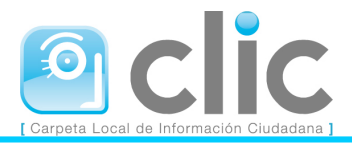

#### Presentación Telemática

|          | Iniciar un nuevo trámite                                                                                                  |
|----------|----------------------------------------------------------------------------------------------------|
| El proc  | cedimiento consta de varios pasos:                                                                                        |
|          |                                                                                                    |
| 1.       | Indicar el asunto de su modalidad (Opcional)                                                                              |
| 2.       | Indicar los datos principales de su solicitud                                                                             |
| 3.       | Adjuntar documentos a su solicitud                                                                                        |
| 4.       | Enviar su solicitud al registro de la entidad                                                                             |
| 5.       | Guardar el resguardo de su presentación telemática y la firma de la misma(Opcional)                                       |
|          |                                                                                                    |
|          | Enviar su solicitud al registro de la entidad                                                                             |
|          |                                                                                                    |
|          | Vista previa de su solicitud                                                                                              |
|          |                                                                                                    |
| Fecha    | y hora actual: Mie Abr 23 19:17:23 CEST 2008                                                                              |
|          |                                                                                                    |
| Regis    | stro de: Ayuntamiento de Ponferrada                                                                                       |
| INTER    | RESADO INTERNA DE LA CONTRA DE LA CONTRA DE LA CONTRA DE LA CONTRA DE LA CONTRA DE LA CONTRA DE LA CONTRA DE LA           |
| Direct   |                                                                                                    |
| 24400    | 0 - PONPERRADA - LEON                                                                                                    |
| Asunt    | to: No especificado                                                                                                    |
| Descr    |                                                                                                    |
|          |                                                                                                    |
|          |                                                                                                    |
|          |                                                                                                    |
| Si está  | á de acuerdo con el detalle de su solicitud, puede proceder a firmarla digitalmente. Si hace esto se enviará su solicitud |
| registro | o de la entidad.                                                                                                    |
|          |                                                                                                    |
|          |                                                                                                    |
|          | < <paso anterior="" enviar="">&gt;</paso>                                                                                 |

Una vez que hayamos pulsado el botón enviar se generará una nueva ventana en la cual podremos visualizar el detalle de la petición y obtener una copia del resguardo firmado digitalmente. El método de firma depende del navegador utilizado.

# TRÁMITES DEL PADRÓN MUNICIPAL DE HABITANTES

A diferencia de los trámites de Registro, los trámites de padrón solo son aplicables a personas físicas.

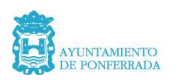

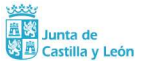

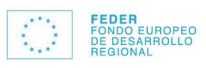

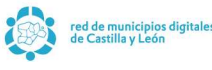

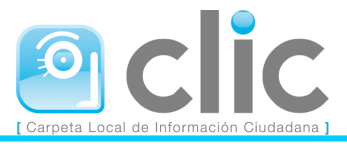

# Preferencias

Esta opción da la posibilidad al ciudadano de que otros ciudadanos empadronados con él tengan o no acceso a sus datos. Este trámite no requiere de la intervención del Ayuntamiento.

Cuando se pulsa sobre esta opción el portal muestra el siguiente formulario:

| Esta usted en: <u>Inicio</u> - Padrón Municipal - <u>Preferencias</u>                                                                                                    |
|----------------------------------------------------------------------------------------------------|
|                                                                                                    |
| Preferencias                                                                                                    |
|                                                                                                    |
| En una hoja padronal normalmente se encuentran registradas las personas que ocupan un domicilio, aunque es posible, pero<br>no corriente, que existan varias hojas padronales en un mismo domicilio. |
| Lo más habitual es que una hoja padronal la ocupen los miembros de su familia, pero esto tampoco es obligatorio.                                                                                     |
| Usted puede indicar si desea que sus datos sean accesibles por otros miembros de su hoja padronal a través de este Portal,<br>o por el contrario que no sean accesibles.                             |
| ¿Desea que sus datos sean accesibles para otros miembros de la hoja? Si 💿 No 🖸                                                                                                    |
| Modificar                                                                                                    |
|                                                                                                    |

Cuando un ciudadano solicita la ocultación de sus datos impide que otros miembros de su hoja puedan acceder a sus datos personales.

# **Datos personales**

Esta opción muestra los datos personales registrados en el Padrón Municipal de Habitantes. Esta opción no requiere de intervención del Ayuntamiento.

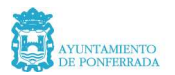

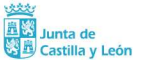

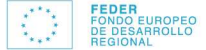

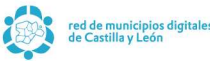

| Datos Personales                     |           |                   |                      |                         |  |  |  |  |
|--------------------------------------|-----------|-------------------|----------------------|-------------------------|--|--|--|--|
| Hoja Padronal                        |           |                   |                      |                         |  |  |  |  |
| Provincia Municipio Tipo de Vivienda |           |                   |                      |                         |  |  |  |  |
| Código de Vía                        | rom       |                   |                      |                         |  |  |  |  |
|                                      |           |                   |                      |                         |  |  |  |  |
|                                      |           |                   |                      |                         |  |  |  |  |
|                                      |           | Domicilio         | )                    |                         |  |  |  |  |
| Tipo de Via                          | Nombre de | la Via            |                      |                         |  |  |  |  |
| Número                               | Letra     | Número            | Letra                | Km / Hm                 |  |  |  |  |
| 100<br>Bloque                        | Doutol    | Ecolora           | Dianta               | Duoita                  |  |  |  |  |
| Bioque                               | Portai    | Escalera          | Planta               | Puerta                  |  |  |  |  |
|                                      |           |                   |                      |                         |  |  |  |  |
|                                      |           | Habitante         | )                    |                         |  |  |  |  |
| Nº de Orden                          | Apellio   | los y Nombre      |                      |                         |  |  |  |  |
| Sexo                                 | Fecha     | de Inscripción Fe | cha de Nacimiento    |                         |  |  |  |  |
|                                      |           | 10000 DE          |                      |                         |  |  |  |  |
| Titulacion                           |           |                   |                      |                         |  |  |  |  |
| Lugar de Nacimie                     | ento      | Pr                | ovincia de Nacimient | to País de Nacionalidad |  |  |  |  |
| Tino de Decursor                     | -+-       |                   |                      | <b></b>                 |  |  |  |  |
| The de Documer                       | 10        |                   |                      |                         |  |  |  |  |
| COPIA PARA<br>IMPRIMIR               |           |                   |                      |                         |  |  |  |  |

#### Esta usted en: Inicio - Padrón Municipal - Datos Personales

En el mismo se informa de los datos de empadronamiento referidos a la hoja padronal, el domicilio al que está referida dicha hoja y los datos del habitante.

Además permite obtener copia impresa de dicha información, al pulsar el botón **Copia para imprimir**.

# Hoja Padronal

Este trámite permite el ciudadano obtener información completa de la hoja padronal en la que está empadronado, incluyendo al resto de miembros de la hoja. Este trámite no requiere de la intervención del Ayuntamiento.

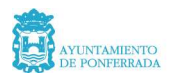

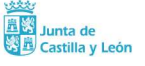

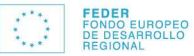

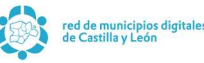

| Hoja Padronal |                                       |          |                 |        |            |       |  |  |
|---------------|---------------------------------------|----------|-----------------|--------|------------|-------|--|--|
| Hoja Padronal |                                       |          |                 |        |            |       |  |  |
| Provincia     | rovincia Municipio Tipo de Vivienda , |          |                 |        |            |       |  |  |
| Código de Vía | Distrito Sec                          | ción     | Manzana         | Hoia   | Fa         | milia |  |  |
|               |                                       |          |                 | 740    |            |       |  |  |
|               |                                       | Domir    | ilio            |        |            |       |  |  |
| Tipo de Vía   | Nombre de la Vía                      | Donna    | ,               |        |            |       |  |  |
|               | C                                     |          |                 |        |            |       |  |  |
| Número        | Letra                                 | Número   |                 | Letra  | Km /       | Hm    |  |  |
|               |                                       |          |                 |        |            |       |  |  |
| Bloque        | Portal                                | Escalera |                 | Planta | Puert      | a     |  |  |
|               |                                       |          |                 |        |            |       |  |  |
|               |                                       | Hahita   | ntos            |        |            |       |  |  |
|               | A III de Ate h-                       | Парка    | nico            |        |            |       |  |  |
| Nº de Orden   | Apellidos y Nombr                     | re       |                 |        |            |       |  |  |
| Sexo          | Tipo de Document                      | to Do    | cumento         |        | Fecha Oper | ación |  |  |
|               |                                       |          |                 |        |            |       |  |  |
|               |                                       |          |                 |        |            |       |  |  |
| Nº de Orden   | Apellidos y Nombr                     | re       |                 |        |            |       |  |  |
| Sava          | Tipo de Dooument                      | to Do    | ouroento        |        | Facha Oper | adián |  |  |
| 36X0          |                                       |          | camento         |        |            | acion |  |  |
|               |                                       |          |                 |        | ·····      |       |  |  |
| Nº de Orden   | Apellidos y Nombr                     | re       |                 |        |            |       |  |  |
|               |                                       |          |                 |        |            |       |  |  |
| Sexo          | Tipo de Document                      | to Do    | cumento         |        | Fecha Oper | ación |  |  |
|               |                                       |          |                 |        |            |       |  |  |
|               |                                       | COPI     | A PARA<br>RIMIR |        |            |       |  |  |

Esta usted en: <u>Inicio</u> - Padrón Municipal - <u>Hoja Padronal</u>

Es un formulario similar al de datos personales, visto en el apartado anterior, con la diferencia de que se muestran los datos personales de todos los empadronados en la misma hoja. De todos los habitantes incluidos en una hoja, solo uno tendrá el concepto de **responsable de hoja.** Aquel que ejerza este papel será el único de la hoja que tendrá acceso a todos los habitantes empadronados en la hoja. El resto de habitantes solo podrán acceder a la información relativa a ellos mismos.

En el caso de que el usuario del portal solicite explícitamente figurar como responsable de su hoja padronal para la realización de trámites relacionados con otros integrantes, presentes y futuros, de la misma; se compromete a aportar la documentación necesaria que le autorice, por parte de todos los integrantes de su hoja padronal, para desempeñar esa labor.

En esta relación de empadronados siempre quedarán excluidos los ciudadanos del portal que en sus preferencias hayan especificado que no desean ser visibles para el resto de miembros de su hoja padronal.

La relación de habitantes que se muestre, permite el acceso a los datos personales de los mismos sin más que pulsar sobre el nombre del habitante deseado.

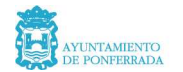

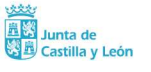

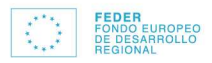

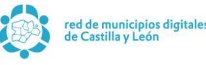

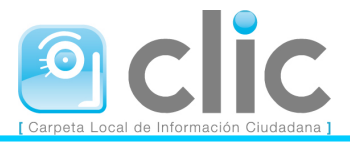

Al igual que en el caso de la opción de datos personales, desde este trámite se puede obtener copia impresa de la información pulsando el botón **Copia para imprimir**, que en todo caso siempre estará referida a los habitantes que cada ciudadano pueda visualizar.

# Volante de Empadronamiento

Mediante esta opción, que no requiere intervención del Ayuntamiento, el ciudadano puede obtener un volante de empadronamiento, individual o colectivo. En el caso de que la persona solicite un volante de histórico de operaciones sólo podrá hacerlo de forma individual, reflejando este tipo de volantes todo el histórico de operaciones de padrón que constan en las bases de datos del Ayuntamiento.

Esta usted en: Inicio - Padrón Municipal - Yolante de Empadronamiento

| Volante de Empadronamiento                                                                                                    |
|----------------------------------------------------------------------------------------------------|
| Desde esta pantalla podrá obtener un volante de empadronamiento para usted o para otros miembros de su hoja padronal.                                                                                                    |
| Seleccione los habitantes para los que desee solicitar un volante de empadronamiento. En caso de seleccionar varios, estos<br>se incluirán en un mismo volante.                                                                                                    |
|                                                                                                    |
|                                                                                                    |
| Motivo:                                                                                                    |
| Tipo:                                                                                                    |
| O Volante de Empadronamiento Individual                                                                                                    |
| C Volante de Empadronamiento Colectivo                                                                                                    |
| C Volante de Histórico de Operaciones                                                                                                    |
| Este documento tiene caracter informativo en relación con la residencia y el domicilio habitual en este municipio, de acuerdo<br>con lo establecido en el artículo 61 del R.D. 2612/1996 de 20 de Diciembre, por el que se modifica el Reglamento de Población<br>y Demarcación Territorial de las Entidades Locales aprobado por R.D. 1960/1986, del 11 de junio. |
| Imprimir                                                                                                    |
| Este documento tiene caracter informativo en relación con la residencia y el domicilio habitual en este municipio, de acuerdo<br>con lo establecido en el artículo 61 del R.D. 2612/1996 de 20 de Diciembre, por el que se modifica el Reglamento de Población<br>y Demarcación Territorial de las Entidades Locales aprobado por R.D. 1960/1986, del 11 de junio. |

Si el ciudadano conectado no es **responsable de hoja** solo podrá obtener un volante de empadronamiento referido a él mismo. En este caso solo podrá obtener un volante de empadronamiento individual o volante de histórico de operaciones.

Si por el contrario si es **responsable de hoja**, la relación de habitantes que muestra la figura superior corresponderá a los habitantes empadronados en su misma hoja, y que no hayan establecido que no desean ser visibles para el resto de habitantes de la hoja.

En este caso podrá optar por obtener un volante de empadronamiento de cualquiera de los habitantes de su hoja o uno colectivo. Esta última posibilidad solo estará accesible si ninguno de los habitantes de la hoja padronal correspondiente ha establecido que no desea ser visible para el resto de habitantes.

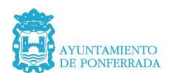

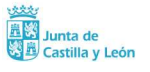

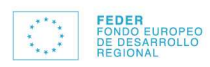

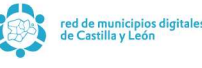

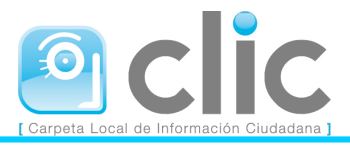

Tanto si es individual como colectivo, al pulsar el botón imprimir el portal mostrará el volante de empadronamiento. En el caso de tratarse de un documento colectivo incluiría a todos los habitantes de la hoja padronal en la que se encuentra empadronado el ciudadano que se ha conectado al portal.

# Certificado de Empadronamiento

El trámite de certificado de empadronamiento funciona de forma similar que volante de empadronamiento, con la diferencia de que este trámite si **requiere la intervención del Ayuntamiento**, y por tanto se gestiona a través de una petición. Al igual que en el volante también tenemos la posibilidad de solicitar certificados de empadronamiento de histórico de operaciones, cumpliendo eso si, el requisito de que estos certificados solo pueden ser de carácter individual.

| Esta usted en: Inicio - Padrón Municipal - Certificado de Empadronamiento                                                                                                    |
|----------------------------------------------------------------------------------------------------|
| Ayuda                                                                                                    |
| Certificado de Empadronamiento                                                                                                    |
| Desde esta pantalla podrá solicitar un Certificado de Empadronamiento para usted u otros<br>miembros de su hoja padronal.                                                                                                    |
| Seleccione los miembros de su hoja padronal para los que desee solicitar un Certificado de Empadronamiento. En caso de<br>seleccionar varios, estos se incluirán en un mismo certificado.                                                                                         |
|                                                                                                    |
|                                                                                                    |
|                                                                                                    |
| Motivo:                                                                                                    |
|                                                                                                    |
| Tipo:                                                                                                    |
| C Certificado de Empadronamiento Individual                                                                                                    |
| C Certificado de Empadronamiento Colectivo                                                                                                    |
| O Certificado de Histórico de Operaciones                                                                                                    |
| El Certificado de Empadronamiento es un documento oficial, firmado por el Alcalde y el Secretario, por lo que deberá<br>recogerlo en la entidad una vez que este se haya emitido. Cuando su solicitud sea resuelta recibirá un correo indicándole que<br>puede pasar a recogerlo. |
| Solicitar                                                                                                    |

Al igual que en el caso de los volantes de empadronamiento, los certificados de empadronamiento pueden ser colectivos o individuales. La posibilidad de solicitar uno u otro tipo se rigen por los mismos condicionantes que ya se describieron para el caso de los volantes de empadronamiento.

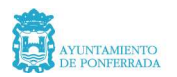

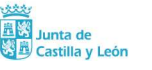

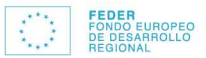

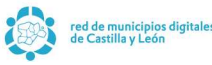

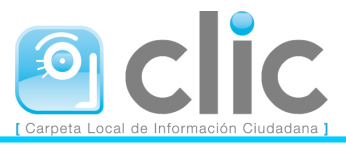

# Alta de habitantes

La petición de alta de habitantes permite al ciudadano solicitar el alta en el padrón de habitantes del Ayuntamiento. Este trámite para su resolución requiere de la intervención del Ayuntamiento.

Conceptualmente existen dos modos de solicitud de alta:

- El alta completa de una unidad familiar, incluyendo al propio ciudadano que está en esos instantes conectado al portal.
- El alta de nuevos habitantes en la misma hoja padronal que la del ciudadano que se ha conectado al portal.

Ambos tipos de alta son controlados por el propio portal, en función de la información que del ciudadano existe en el sistema de información de padrón.

En el primero de los casos al entrar en este trámite el portal muestra el siguiente mensaje:

| Esta usted en: Inicio - Padrón Municipal - <u>Alta Habitantes</u>                                                                                                    |  |  |  |  |
|----------------------------------------------------------------------------------------------------|--|--|--|--|
| Alta Habitantes                                                                                                    |  |  |  |  |
| Usted no ha sido identificado aún como miembro de este padrón de habitantes. Si usted ya se encuentra empadronado, por favor, inténtelo de nuevo en 24-48 Horas.                                     |  |  |  |  |
| En el caso de que usted no se encuentre empadronado en esta entidad no podrá tener acceso a sus datos personales en el<br>Padron de Ciudadanos de esta entidad, pues usted no forma parte del mismo. |  |  |  |  |
| Si lo que usted desea es realizar su alta en el padrón de esta entidad, se encuentra en el sitio apropiado para solicitar su alta.                                                                   |  |  |  |  |
| Solicitar Alta                                                                                                    |  |  |  |  |
|                                                                                                    |  |  |  |  |

Se informa al ciudadano de que aun no ha sido identificado como habitante en el padrón municipal invitándole a esperar hasta que esta gestión esté realizada.

Igualmente se le indica que si realmente no está empadronado en el municipio, puede solicitar el alta en el padrón a través del botón **Solicitar Alta**. Cuando el ciudadano pulsa este botón el portal mostrará el siguiente formulario:

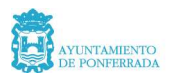

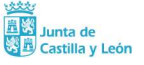

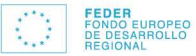

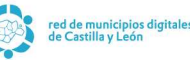

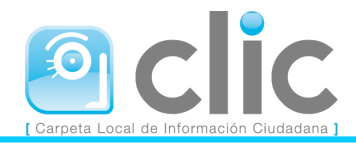

El proceso de solicitud de alta de habitantes conlleva una serie de pasos:

- 1. Completar sus datos personales a partir de los datos recogidos en su perfil en este portal.
- 2. En el caso de querer empadronar con usted mas habitantes indicar sus datos.
- 3. Indicar el domicilio para realizar el empadronamiento
- 4. Confirmar la operación
- 5. Aportar la documentación necesaria.

El alta en padrón requiere un acto presencial donde deberá aportar los documentos que se consideren necesarios.

| 1. Completar sus dato      | s personales              |                                |
|----------------------------|---------------------------|--------------------------------|
| Indique sus datos person   | ales.                     |                                |
| Tipo Documento             | Documento                 | Sexo Teléfono                  |
| Documento Nacional de Iden | tidad 💌 🗰                 | Varón 💌                        |
| Nombre                     | Primera Particula         | Primer Apellido                |
|                            |                           |                                |
| Segunda Particula          | Segundo Apellido          | Nacionalidad                   |
| [                          |                           | ×                              |
| Titulación                 |                           | Fecha Nacimiento(dd/mm/aaaa)   |
| [                          | 1                         | <ul> <li>12/01/1978</li> </ul> |
| ¿Ha nacido en España?      |                           |                                |
| Ci (Indiana hanar)         | Provincia Nacimiento      | Municipio Nacimiento           |
| Si (indique lugar) 🔹       | ×                         | ×                              |
| No (Indique nais)          | Pais Nacimiento           |                                |
| No (maidae hais)           |                           | <b>Y</b>                       |
| ¿Actualmente se encuent    | ra empadronado en España? |                                |
| Si (Indique luger)         | Provincia Origen          | Municipio Origen               |
| pr (inalque lagar)         | *                         | ×                              |

En el formulario se permiten recoger los datos del habitante para el que se desea solicitar el alta, y al que quedará ligado necesariamente el ciudadano que se ha conectado al sistema. Por defecto se ofrecerán los datos personales introducidos en la solicitud de registro del ciudadano, aunque se pueden modificar.

El ciudadano podría optar por realizar el alta de una sola persona, o bien solicitar el alta simultánea de otras personas. Para ello basta con indicar el número de personas adicionales en el campo de la parte inferior derecha.

Al introducir un número de personas adicionales cualesquiera, y pulsar el botón **Añadir**, el formulario anterior se modifica mostrando un conjunto de campos distintos para proceder a recoger las distintas altas previstas, tal y como vemos en la imagen siguiente:

| 10.0063011                                                                                                    |                                                                                                    | Fecha Nacimient                                                                                                    | lo(dd/mm(sasa)                                                                                                    |
|----------------------------------------------------------------------------------------------------|----------------------------------------------------------------------------------------------------|----------------------------------------------------------------------------------------------------|----------------------------------------------------------------------------------------------------|
| No sabe teer ni escribir                                                                                                    |                                                                                                    | CONTRACTOR DE LA CONTRACTOR DE LA CONTRA |                                                                                                    |
| Ha nacido en España?                                                                                                    | 10                                                                                                    | Ultractic cost                                                                                                    |                                                                                                    |
| 6                                                                                                    | Provincia Nacimiento                                                                                                    | Municipio Nacimi                                                                                                    | ento                                                                                                    |
| Si (Inoidhe Indeil)                                                                                                    | ALAVA                                                                                                    | 1                                                                                                    |                                                                                                    |
| 6                                                                                                    | Pais Nacimiento                                                                                                    |                                                                                                    |                                                                                                    |
| vo (indique pais) *                                                                                                    | AFGANISTAN                                                                                                    |                                                                                                    |                                                                                                    |
| Actualmente se encuent                                                                                                    | tra empadronado en España?                                                                                                    |                                                                                                    |                                                                                                    |
|                                                                                                    | Provincia Origen                                                                                                    | Municipio Origen                                                                                                    | ť                                                                                                    |
| s (Indique lugar) 👎                                                                                                    | ALAVA                                                                                                    |                                                                                                    |                                                                                                    |
| 6                                                                                                    | Pais Origen                                                                                                    | Consulado Orige                                                                                                    | n -                                                                                                    |
| 4o (Indique pais) 4                                                                                                    | AFGANISTAN                                                                                                    |                                                                                                    | 1                                                                                                    |
| Indique los datos person                                                                                                    | ales del habitante adicional (1)                                                                                                    | ¿Eliminar                                                                                                    | r de la solicitud?                                                                                                    |
| Indique los datos person<br>Tipo Documento                                                                                                    | ales del habitante adicional (1)<br>Decumento                                                                                                    | ¿Eliminar<br>Sexo                                                                                                    | r de la solicitud?<br>Teléfono                                                                                                    |
| indique los datos person<br>lipo Documento<br>Documento Nacional de Ider                                                                                                    | ales del habitante adicional (1)<br>Documento                                                                                                    | ZEliminar<br>Sexo<br>Varón                                                                                                    | r de la solicitud?<br>Teléfono                                                                                                    |
| indique los datos person<br>lipo Documento<br>Documento Nacional de Ider<br>Jombre                                                                                                    | ales del habitante adicional (1)<br>Documento<br>reidad Primera Particula                                                                                    | ZEliminar<br>Sexo<br>Varón                                                                                                    | r de la solicitud?<br>Teléfono                                                                                                    |
| indique los detos person<br>ipo Documento<br>Documento Nacional de Ider<br>Iombre                                                                                                    | ales del habitante adicional (1)<br>Documento<br>Vidad V<br>Prinera Particula                                                                                | 2 Eliminar<br>Sexo<br>Varón •<br>Primer Apelido                                                                                                    | r de la solicitud?<br>Teléfono                                                                                                    |
| Indique los datos person<br>Tipo Documento<br>Documento Nacional de Ider<br>Nombre<br>Segunda Particulo                                                                                       | ales dei habitante adicional (1)<br>Decumento<br>etidad v<br>Prinera Particula<br>Segundo Azelido                                                            | 2 Eliminar<br>Sex0<br>Varón<br>Primer Apeliado                                                                                                    | r de la solicitud?<br>Teléfono                                                                                                    |
| Indique los datos person<br>lipo Documento<br>Documento Nacional de Ider<br>Iombre<br>Segunda Particula                                                                                       | sles del habitante adicional (1)<br>Documento<br>Ridad Prinera Particula<br>Segundo Apelido                                                                  | 2 Bliminar<br>Sexo<br>Varón V<br>Primer Apelido<br>Nocionalded<br>AFGANISTAN                                                                                                    | r de la solicitud?<br>Teléfono                                                                                                    |
| indique los datos person<br>ipo Documento<br>Documento Nacional de Ider<br>Iombre<br>Segunda Particula<br>Itulación                                                                           | ales del habitante adicional (1)<br>Documento<br>Vilda V<br>Primera Particula<br>Segundo Apelido                                                             | 2 Eliminar<br>Sexo<br>Varón<br>Primer Apelido<br>Nocionalded<br>AF GANISTAN<br>Fecha Nacimient                                                                                                    | r de la solicitud?<br>Teléfono                                                                                                    |
| Indique los datos person<br>(po Documento Nacional de Ider<br>Jombre<br>Segunda Particula<br>Titulación<br>No sabe leor ni escribir                                                           | ales del habitante adicional (1)<br>Documento<br>Ridad Primera Particula<br>Segundo Apelido                                                                  | Eliminar Sexo Varón Primer Apelido      Nacionalded     AFGANISTAN Fecha Naciment                                                                                                    | r de la solicitud?<br>Telétono                                                                                                    |
| Indique los datos person<br>lipo Dacumento<br>Documento Nacional de Ider<br>Jontre<br>Esgunde Particula<br>Titulación<br>No sabe Lear ni escribir<br>(Ha nacido en España)                    | ales del habitante adicional (1)<br>Documento<br>vidad v<br>Primera Particula<br>Segundo Apelido<br>v                                                        | Eliminar Soxo Varón Varón Varón Varón Apelido Nacionalidad AFGANISTAN Fecha Nacimient                                                                                                    | r de la solicitud?<br>Teléfono                                                                                                    |
| Indique los datos person<br>ipo Documento<br>Documento Niscional de Ider<br>Iomare<br>Segunda Particula<br>Titulación<br>No sabe Lear ni escribir<br>Lita nacido en España?                   | ales del habitante adicional (1)<br>Documento<br>Prinera Particula<br>Segundo Apelido<br>Segundo Apelido                                                     | Eliminar Sexo Varón Varón Necionalided AFBANISTAN Fecha Nacimient Municipio Nacimi                                                                                                    | r de la solicitud?<br>Teléfona<br>(coloridade)<br>(coloridade)<br>(co |
| indique los datos person<br>ipo Diocumento<br>Documento Nacional de Ider<br>Jombre<br>Begunda Particula<br>Itulación<br>No sabe lear ni escribir<br>Ha nacido en España?<br>3 (Indique lugar) | ales del habitante adicional (1)<br>Documento<br>tidad I Primera Particula<br>Segundo Apelido<br>I Provincia Nacimiento<br>ALAVA I                           | Eliminar Sexo Varón Varón Primer Apelido      Nocionsalded     AF GANISTAN Fecha Nacimient Municipio Nacimi                                                                                                    | r de la solicitud?<br>Teléfono<br>(dd/mm/sasa)                                                                                                    |
| Indique los datos person<br>ripo Documento Documento Nacional de Mer<br>Jonatore<br>Segunda Partícula<br>Tulación<br>No sobo tear ni ecoribir<br>Ha nació e en España?<br>3 (hidique lugar) 6 | ales del habitante adicional (1)<br>Documento<br>Prinera Particula<br>Segundo Apelido<br>Segundo Apelido<br>Provincia Nacimiento<br>ALAVA<br>Pais Nucimiento | CEliminar     Sevo     Varón     Varón     Viner, Apelido     Viner, Apelido     Nocionaldod     AF GANISTAN     Fecha Nacimient     Municipio Nacimi                                                                                                    | r de la solicitud?<br>Teléfona                                                                                                    |

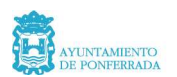

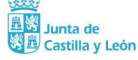

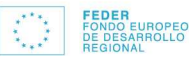

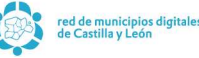

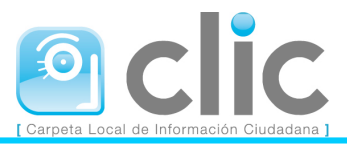

Los apartados para introducir solicitudes de alta adicionales a las del propio ciudadano identificado en el portal, pueden eliminarse sin más que pulsar en el botón ¿*Eliminar de la Solicitud?* Sin embargo el conjunto de campos referidos al propio ciudadano no permiten ser eliminados de la solicitud de alta.

Una vez introducidos los datos correspondientes se mostrarán los campos necesarios para especificar el domicilio de empadronamiento, según se muestra en la siguiente imagen:

| Tipo de Vía        |                                                 |
|--------------------|-------------------------------------------------|
| Puede localizar su | i vía indicando parte de su nombre y buscándola |
| Descripción Vía    | Buscar Vía                                      |
| Número             | Letra                                           |
| Bloque             | Portal                                          |
| Escalera           | Planta                                          |
| Puerta             |                                                 |
| Kilómetro          | Hectómetro                                      |
|                    | Continuar                                       |

El ciudadano habrá de especificar el domicilio de empadronamiento. Son obligatorios el nombre de la vía y el número desde, el resto de datos son opcionales.

Para localizar una vía del municipio en cuestión el ciudadano puede introducir como criterios de búsqueda al menos tres caracteres del nombre de la vía. Al pulsar el botón **Buscar Vía** el portal realizará una búsqueda en el sistema de información de padrón. Si no existiese ninguna vía coincidente con los criterios introducidos, el portal mostraría el mensaje **No se ha encontrado ninguna vía que responda a sus criterios**.

Si por el contrario los criterios establecidos proporcionan algún resultado, este se mostrará justo a continuación de la descripción de la vía, tal y como se ve en la siguiente imagen:

| Tipo de Vía                                                      |                                  | •            |  |  |
|------------------------------------------------------------------|----------------------------------|--------------|--|--|
| Puede localizar su vía indicando parte de su nombre y buscándola |                                  |              |  |  |
| Descripción Vía                                                  | españa                           | Buscar Via   |  |  |
| Seleccione la opción adeci                                       | uada.                            |              |  |  |
| O TRAVESIA ESPAÑA (A                                             | PONFERRADA/PONFERRADA)           |              |  |  |
| O AVENIDA ESPAÑA (/F                                             | ONFERRADA/PONFERRADA)            |              |  |  |
| O PLAZA ESPAÑA (/DEł                                             | HESAS/DEHESAS)                   |              |  |  |
| O Ninguna de las encont                                          | tradas es la suya, o no tiene cl | aro cual es. |  |  |
|                                                                  | Select                           | cionar Vía   |  |  |

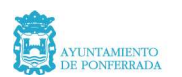

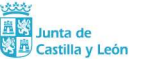

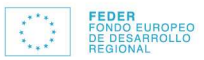

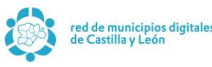

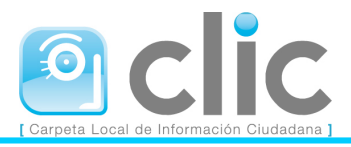

El ciudadano podrá seleccionar una de las vías resultantes, marcándola y posteriormente pulsando el botón *Seleccionar Vía*, para continuar seguidamente cumplimentando el resto de datos o bien marcar la opción Ninguna de las encontradas, y pulsar el botón **Seleccionar Vía**, para realizar una nueva búsqueda.

Cuando se hayan introducido los datos adecuados, y el ciudadano pulse el botón *Continuar*, el portal mostrará un formulario de confirmación como el siguiente:

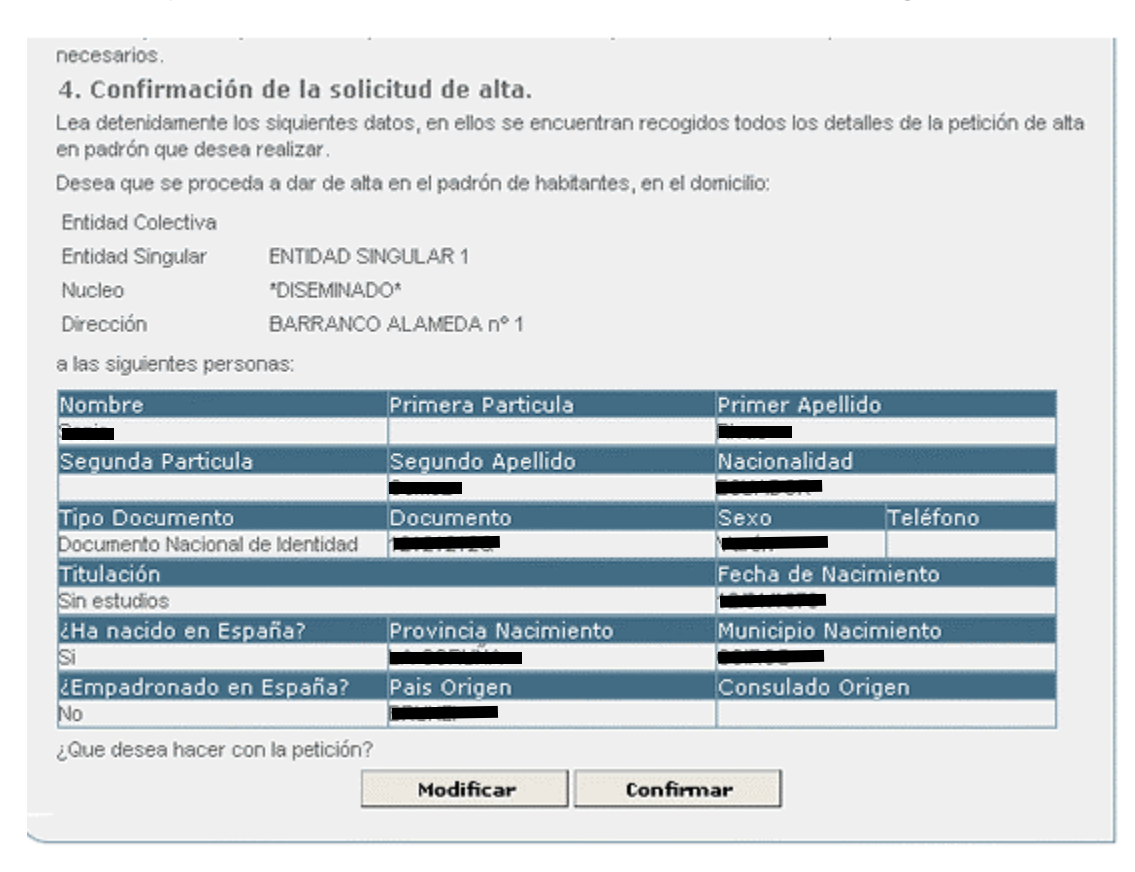

Si el ciudadano pulsa el botón **Modificar** el portal lo enviará al formulario de gestión de altas anterior. Si por el contrario pulsa el botón **Confirmar**, el portal mostrará un mensaje de confirmación de la solicitud.

Como se viene indicando en todos los trámites que requieren de intervención del Ayuntamiento se remitirá al ciudadano un correo electrónico indicando los datos de alta solicitados.

En el segundo de los tipos de alta, al pulsar sobre la opción **Alta habitantes**, el portal muestra el siguiente formulario:

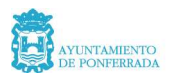

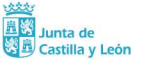

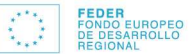

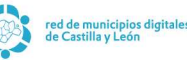

| Indique los datos personales (1)                        |                                          | Eliminar de la solicitud      |
|---------------------------------------------------------|------------------------------------------|-------------------------------|
| Tipo Documento                                          | Documento                                | Sexo Teléfono                 |
| SIN DOCUMENTO                                           |                                          | Varón 🔽                       |
| Nombre                                                  | Primera Particula                        | Primer Apellido               |
|                                                         | <b>•</b>                                 |                               |
| Segunda Particula                                       | Segundo Apellido                         | Nacionalidad                  |
| -                                                       |                                          | -                             |
| Titulación                                              |                                          | Fecha Nacimiento(dd/mm/aaaa)  |
|                                                         | •                                        |                               |
| ¿Ha nacido en España?                                   |                                          |                               |
| Ci (la diana human)                                     | Provincia de Nacimiento                  | Municipio Nacimiento          |
| Si (indique lugar)                                      |                                          | . <u> </u>                    |
|                                                         | País Nacimiento                          |                               |
| No (indique país)                                       | v                                        |                               |
| ¿Actualmente se encuentra em<br>extranjero?             | padronado en algún municipio             | de España o en algún lugar de |
| O No, no se encuentra empadronado                       | ) en ningún sitio                        |                               |
| C No, se trata de un Alta por Nacimie                   | nto                                      |                               |
|                                                         | Provincia Origen                         | Municipio Origen              |
| Si, en España (Indique lugar)                           | ■                                        | •                             |
|                                                         | País Origen                              | Consulado Origen              |
| <ul> <li>Si, en el extranjero (indique país)</li> </ul> | <b>_</b>                                 |                               |
| Si lo desea puede añadir más personas                   | a la operación de alta. El nº de persona | as a añadir es: 1 Añadir      |
|                                                         | Continuar                                |                               |

Se informa que las altas que solicita son para personas que se empadronarán en su mismo domicilio.

El ciudadano introducirá los datos correspondientes al alta del habitante. Tal como habíamos indicado antes, al haber especificado que el habitante estaba actualmente empadronado en otro lugar, se ha procedido a solicitar los datos del lugar de empadronamiento actual.

Este proceso admite el alta de uno o más personas en una misma petición. Para añadir más personas a la solicitud, el ciudadano habrá de especificar cuantas personas desea dar de alta en este proceso, indicándolo en el campo *nº de personas a añadir*.

Por defecto el formulario viene habilitado para permitir el alta de una persona. Se especificará en el campo indicado cuantas personas adicionales se necesitan añadir además de la prevista. Al pulsar el botón **Añadir**, se habilitará en el mismo formulario otro juego de campos para permitir la captura de datos de la segunda y posteriores personas que se deseen dar de alta.

Cada uno de los bloques de datos que existan en el formulario para la introducción de personas para empadronar, puede eliminarse pulsando el botón *¿Eliminar de la Solicitud?* asociado a cada una de las solicitudes.

Una vez introducidos los datos de las personas de las que se desee solicitar el alta en el padrón municipal, el ciudadano deberá pulsar el botón **Continuar**. Si los datos son correctos se mostrará un formulario de confirmación.

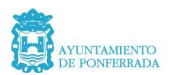

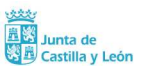

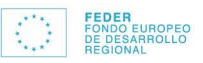

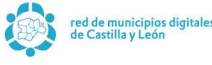

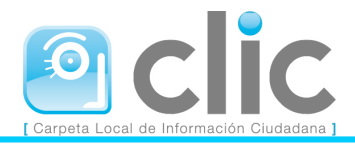

# Desde esta pantalla usted podrá solicitar el alta de una o varias personas en su propio domicilio.

No podrá solicitar altas para un domicilio diferente al suyo. El procedimiento de alta consta de varios pasos

- 1. Indicar los datos de las personas que se desea incluir en su domicilio.
- 2. Confirmar su solicitud de alta.
- 3. Aportar la documentación necesaria.

El atta en padrón requiere un acto presencial donde deberá aportar los documentos que se consideren necesarios.

#### 2. Confirmación de la solicitud de alta.

Lea detenidamente los siguientes datos, en ellos se encuentran recogidos todos los detalles de la petición de alta en padrón que desea realizar.

Desea que se proceda a dar de alta en su domicilio a:

| Nombre                          | Primera Particula    | Primer Apellido |            |
|---------------------------------|----------------------|-----------------|------------|
| Segunda Particula               | Segundo Apellido     | Nacionalidad    |            |
| Tipo Documento                  | Documento            | Sexo            | Teléfono   |
| Documento Nacional de Identidad |                      | Varon           | Nacimiento |
|                                 |                      | (dd/mm/aaaa)    | Nacimiento |
| Sin estudios                    |                      |                 |            |
| ¿Ha nacido en España?           | Provincia Nacimiento | Municipio Nacin | niento     |
| Si                              |                      |                 |            |
| ¿Empadronado en España?         | Pais Origen          | Consulado Oriç  | jen        |
| No                              | PRACE.               |                 |            |

· Oua dassa basar aan la natisián?

El ciudadano puede optar por modificar los datos, en cuyo caso el portal lo remite al proceso de alta, permitiéndole realizar cualquiera de las acciones previstas: corregir datos, eliminar una de las solicitudes de alta, e incluir nuevos solicitudes de alta.

Si el ciudadano está conforme con los datos mostrados por el portal, deberá pulsar el botón **Confirmar**. El portal responderá mostrando un mensaje de confirmación de solicitud, indicando que recibirá un correo notificándole el resultado.

Como ocurre con todas las peticiones con intervención del Ayuntamiento, el portal responderá enviando un mensaje de correo indicando los datos de alta solicitados. En este correo se relacionan los datos asociados a la petición de alta realizada, identificando los datos introducidos para cada una de las personas incluidas en la petición.

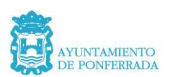

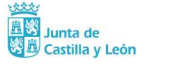

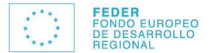

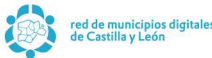

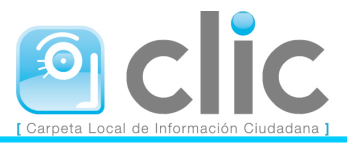

# Modificación de datos

Esta opción de tramitación permitirá modificar los datos personales de los habitantes empadronados. Este trámite requiere la intervención del Ayuntamiento.

El tratamiento del acceso a los distintos miembros de la unidad familiar sigue los mismos criterios que ya se han descrito en otros casos. Solo el ciudadano identificado como cabeza de familia podrá solicitar operaciones en nombre de los demás habitantes empadronados en su hoja padronal, mientras que cada uno de ellos podrá solicitar individualmente esas acciones sobre si mismo.

Cuando el ciudadano pulse esta opción de tramitación, el portal mostrará un formulario como el siguiente:

Esta usted en: <u>Inicio</u> - Padrón Municipal - <u>Modificar Datos</u>

| Modificar Datos                                                                                                    |  |  |  |  |
|----------------------------------------------------------------------------------------------------|--|--|--|--|
| Desde esta pantalla podrá solicitar un Cambio de datos personales para usted u otros<br>miembros de su hoja padronal.                                                                                                    |  |  |  |  |
| Seleccione el habitante para el que desea modificar los datos personales                                                                                                    |  |  |  |  |
| C                                                                                                    |  |  |  |  |
| Center                                                                                                    |  |  |  |  |
| Central Control of Control of Cont |  |  |  |  |
| Solicitar                                                                                                    |  |  |  |  |
|                                                                                                    |  |  |  |  |

Independientemente de que el ciudadano conectado al portal tenga la consideración de **cabeza de familia**, esta petición requiere del tratamiento individualizado de los datos. Sea como fuere cuando el ciudadano elige al habitante al que desea modificar los datos personales, y pulsa el botón **Solicitar**, el portal muestra el siguiente formulario:

|                                                                                                    | Modificar Dato                                                                                                    | s                                                                     |                                             |
|----------------------------------------------------------------------------------------------------|----------------------------------------------------------------------------------------------------|-----------------------------------------------------------------------|---------------------------------------------|
| )esde esta pantalla                                                                                                    | a usted podrá modificar los datos                                                                                                    | personales suyos d                                                    | o de otros miembi                           |
| le su hoja padrona                                                                                                    | I.                                                                                                    |                                                                       |                                             |
| i proceso de modificación                                                                                                    | n de datos personales conlieva una serie de                                                                                                    | pasos:                                                                |                                             |
| 1. Modifique aquellos                                                                                                    | s datos que considere oportuno.                                                                                                    |                                                                       |                                             |
| 2. Confirmar la solicit                                                                                                    | ud de modificación de datos personales.                                                                                                    |                                                                       |                                             |
| 3. Aportar la docume                                                                                                    | entación necesaria.                                                                                                    |                                                                       |                                             |
|                                                                                                    |                                                                                                    |                                                                       |                                             |
| ndique sus datos per-                                                                                                    | sonales                                                                                                    |                                                                       |                                             |
| ndique sus datos pers<br>ipo Documento<br>more                                                                                                    | Sonales.<br>Documento                                                                                                    | Sexo<br>Varón 💌<br>Primer Apellido                                    | Teléfono                                    |
| indique sus datos pers<br>ipo Documento<br>nom -<br>lombre                                                                                            | Sonales. Documento Primera Particula                                                                                                    | Sexo<br>Varón v<br>Primer Apellido                                    | Teléfono                                    |
| indique sus datos pers<br>ipo Documento<br>lombre<br>Segunda Particula                                                                                | Sonales. Documento Primera Particula Segundo Apellido                                                                                                    | Sexo Varón Primer Apellido Nacionalidad                               | Teléfono                                    |
| ndique sus datos per:<br>ipo Documento<br>lombre<br>Segunda Particula                                                                                 | Sonales.  Documento  Primera Particula  Segundo Apellido  Segundo Apellido  Segundo Apellido                                                                      | Sexo<br>Varón V<br>Primer Apellido<br>Nacionalidad                    | Teléfono                                    |
| indique sus datos pers<br>Tipo Documento<br>Nombre<br>Segunda Particula                                                                               | sonales.                                                                                                    | Sexo<br>Varón V<br>Primer Apellido<br>Nacionalidad                    | Teléfono                                    |
| ndique sus datos pers<br>ipo Documento<br>lombre<br>Segunda Particula                                                                                 | sonales.  Documento  Primera Particula  Segundo Apellido  2                                                                                                    | Sexo<br>Varón v<br>Primer Apellido<br>Nacionalidad<br>Fecha Nacimient | Teléfono<br>o(dd/mm/aaaa)                   |
| ndique sus datos pers<br>ipo Documento<br>lombre<br>Segunda Particula<br>itulacion<br>Ha nacido en España                                             | Primera Particula Primera Particula Segundo Apellido ? Provincia de Nacimiento                                                                                    | Sexo<br>Varón V<br>Primer Apellido<br>Nacionalidad<br>Fecha Nacimient | Teléfono                                    |
| ndique sus datos pers<br>ipo Documento<br>lombre<br>Segunda Particula<br>itulacion<br>Ha nacido en España<br>© Si (Indique lugar)                     | Primera Particula  Segundo Apellido  Primera Particula  Primera Particula  Primera Particula  Provincia de Nacimiento                                             | Sexo<br>Varón v<br>Primer Apellido<br>Nacionalidad<br>Fecha Nacimient | Teléfono                                    |
| ndique sus datos pers<br>ipo Documento<br>lombre<br>segunda Particula<br>itulacion<br>Ha nacido en España<br>Si (Indique lugar)                       | Prinera Particula Prinera Particula Segundo Apellido Segundo Apellido Prinera Particula Prinera Particula Provincia de Nacimiento País Nacimiento País Nacimiento | Sexo<br>Varón v<br>Primer Apellido<br>Nacionalidad<br>Fecha Nacimient | Teléfono                                    |
| indique sus datos pers<br>ipo Documento<br>Mombre<br>Segunda Particula<br>itulacion<br>Ha nacido en España<br>SI (Indique lugar)<br>No (Indique país) | Sonales.  Documento  Primera Particula  Segundo Apellido  Provincia de Nacimiento País Nacimiento AFGANISTAN                                                      | Sexo<br>Varón v<br>Primer Apellido<br>Nacionalidad<br>Fecha Nacimient | Teléfono<br>v<br>o(dd/mm/aaaa)<br>ento<br>v |

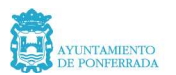

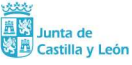

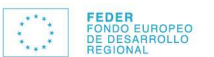

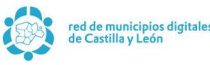

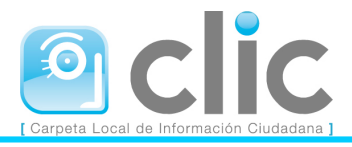

Podemos observar que el ciudadano puede modificar cualquier dato de los manejados por los sistemas de información del padrón municipal.

Una vez realizados los cambios deseados, y al pulsar el botón **Continuar**, al igual que ya vimos con el procedimiento de alta, el portal muestra los datos de la operación a realizar, solicitando confirmación al ciudadano, tal y como vemos en el siguiente formulario:

Esta usted en: <u>Inicio</u> - Padrón Municipal - <u>Modificar Datos</u>

#### **Modificar Datos**

Desde esta pantalla usted podrá modificar los datos personales suyos o de otros miembros de su hoja padronal.

El proceso de modificación de datos personales conlleva una serie de pasos:

- 1. Modifique aquellos datos que considere oportuno.
- 2. Confirmar la solicitud de modificación de datos personales.
- 3. Aportar la documentación necesaria.

La modificación de datos personales requiere un acto presencial donde deberá aportar los documentos que se consideren necesarios.

#### 2. Confirmar la solicitud de modificación de datos personales

Lea detenidamente los siguientes datos, en ellos se encuentran recogidos todos los detalles de la solicitud de modificación de datos que desea realizar.

| Nombre                             | Primera Particula       | Primer Apellido              |
|------------------------------------|-------------------------|------------------------------|
|                                    |                         |                              |
| Segunda Particula                  | Segundo Apellido        | Nacionalidad                 |
|                                    |                         |                              |
| Tipo Documento                     | Documento               | Sexo Teléfono                |
|                                    |                         |                              |
| Titulacion                         |                         | Fecha Nacimiento(dd/mm/aaaa) |
|                                    |                         |                              |
| ¿Ha nacido en España?              | Provincia de Nacimiento | Municipio Nacimiento         |
|                                    | <b>FEOR</b>             |                              |
| ¿Que desea hacer con la solicitud? |                         |                              |
|                                    | Modificar Confirma      | ır —                         |

Si el ciudadano pulsa el botón **Modificar**, el portal lo enviará a la petición de cambio de datos, para que proceda a modificar los datos que desee. Si pulsa el botón **Confirmar**, y el proceso de generación de la petición finaliza correctamente, el portal responderá mostrando un mensaje de confirmación de solicitud, indicando que recibirá un correo notificándole el resultado.

Como ya se ha indicado en otras ocasiones, además de este mensaje el portal remite un mensaje de correo al ciudadano conectado al sistema informándole de dicha solicitud.

### *Cambio de domicilio*

Esta opción permite a los ciudadanos solicitar un cambio en el domicilio de empadronamiento. Esta opción requiere la intervención del Ayuntamiento.

Cuando el ciudadano pulse esta opción, el portal mostrará un formulario como el siguiente:

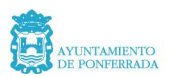

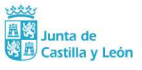

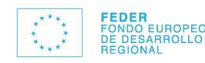

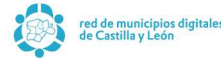

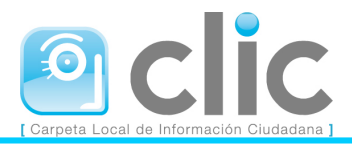

#### Esta usted en: <u>Inicio</u> - Padrón Municipal - <u>Cambiar Domicilio</u>

**Cambiar Domicilio** 

Desde esta pantalla usted podrá solicitar un cambio de domicilio para usted u otros miembros de su hoja padronal

El proceso de solicitud consta de varios pasos:

- 1. Seleccionar los habitantes para cambiar de domicilio
- 2. Indicar el domicilio de destino
- 3. Confirmar la solicitud
- 4. Aportar la documentación necesaria en la entidad para confirmar la operación.

El cambio de domicilio requiere un acto presencial donde deberá aportar los documentos que se consideren necesarios. **1. Seleccione los miembros de su hoja padronal para los que desea solicitar un cambio de domicilio.** 

| Continuar |  |
|-----------|--|
|           |  |

Como en el resto de trámites de padrón, dependiendo de que el ciudadano conectado al portal tenga la consideración de **cabeza de familia** o no, podrá respectivamente solicitar el cambio de domicilio para todos los habitantes incluidos en su hoja padronal, o bien solo para él mismo.

Una vez seleccionado el habitante o habitantes sobre el que se desea operar, cuando el ciudadano pulse el botón *continuar*, el portal mostrará un formulario como el siguiente:

| icilio para usted u otros            |
|--------------------------------------|
|                                      |
|                                      |
|                                      |
|                                      |
|                                      |
| ación.                               |
|                                      |
| nentos que se consideren necesarios. |
| e desea solicitar un cambio de       |
|                                      |
|                                      |
|                                      |
|                                      |
| hahitantes                           |
| habitantes                           |
|                                      |
| 7                                    |
|                                      |
|                                      |
|                                      |
|                                      |
|                                      |
|                                      |
|                                      |
|                                      |
|                                      |

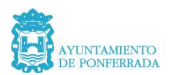

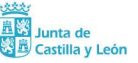

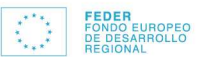

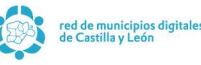

.....

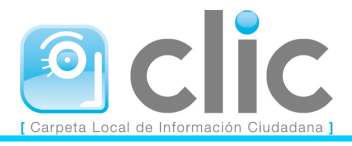

La gestión del territorio es idéntica a como se ha indicado ya para las solicitudes de alta en el padrón.

Una vez cumplimentados los datos necesarios, y cuando el usuario pulse el botón **Continuar**, el portal solicitará la confirmación de la operación mediante un mensaje como el siguiente:

| Esta usted en | : Inicio - Padrón | Municipal - Cambiar | Domicilio |
|---------------|-------------------|---------------------|-----------|
|               | <del></del>       |                     |           |

| Cambiar Domicilio                                                                                                    |  |  |  |  |
|----------------------------------------------------------------------------------------------------|--|--|--|--|
| Desde esta pantalla usted podrá solicitar un cambio de domicilio para usted u otros<br>miembros de su hoja padronal                                       |  |  |  |  |
| El proceso de solicitud consta de varios pasos:                                                                                                    |  |  |  |  |
| 1. Seleccionar los habitantes para cambiar de domicilio                                                                                                   |  |  |  |  |
| 2. Indicar el domicilio de destino                                                                                                    |  |  |  |  |
| 3. Confirmar la solicitud                                                                                                    |  |  |  |  |
| 4. Aportar la documentación necesaria en la entidad para confirmar la operación.                                                                          |  |  |  |  |
| El cambio de domicilio requiere un acto presencial donde deberá aportar los documentos que se consideren necesarios.                                      |  |  |  |  |
| 3. Confirmación de la solicitud                                                                                                    |  |  |  |  |
| Lea detenidamente los siguientes datos, en ellos se encuentran recogidos todos los detalles de la solicitud de cambio de<br>domicilio que desea realizar. |  |  |  |  |
| Desea que                                                                                                    |  |  |  |  |
|                                                                                                    |  |  |  |  |
| cambie/cambien de domicilio, para pasar de su domicilio actual a:                                                                                         |  |  |  |  |
| Dirección Trecher de la companya de partecer de partecer                                                                                                  |  |  |  |  |
| ¿Que desea hacer con la solicitud?                                                                                                    |  |  |  |  |
| Modificar Confirmar                                                                                                    |  |  |  |  |

Si el ciudadano pulsa el botón **Modificar**, el portal lo enviará nuevamente al formulario de especificación del domicilio. Si por el contrario pulsa el botón **Confirmar** el portal responderá con un mensaje de confirmación de solicitud, indicando que recibirá un correo notificándole el resultado

Como ya hemos visto en todos los trámites que requieren de intervención del Ayuntamiento, además de este mensaje, el portal remitirá un correo al ciudadano conectado al sistema informándole de dicha solicitud.

# **INSTANCIAS**

En esta sección el Ayuntamiento de Ponferrada pone a disposición de los ciudadanos, en formato PDF, todos los modelos de instancias predeterminados, así como un modelo genérico apto para cualquier tipo de solicitud. Estos documentos se pueden rellenar e imprimir y posteriormente presentarlos en el Registro Presencial o guardarlos en disco para adjuntarlos en una presentación a través del Registro Telemático.

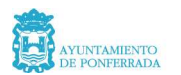

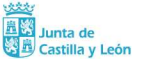

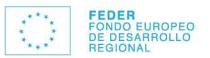

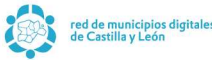